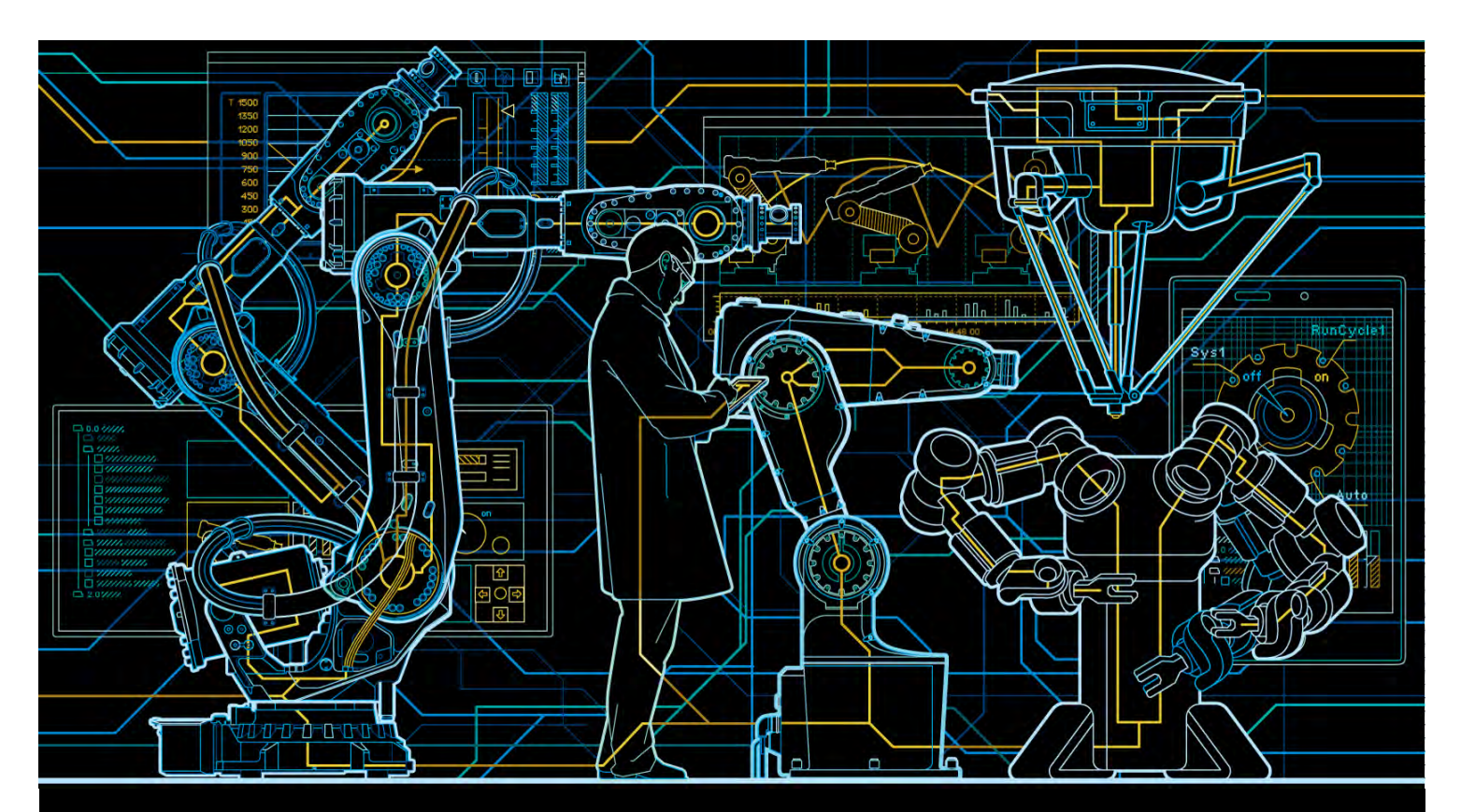

# Application manual Programming Fronius power source

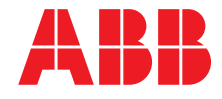

Trace back information: Workspace R16-1 version a7 Checked in 2016-03-04 Skribenta version 4.6.209

## Application manual

## Programming Fronius power source

RobotWare 6.03

Document ID: 3HAC050971-001 Revision: C

© Copyright 2016 ABB. All rights reserved.

The information in this manual is subject to change without notice and should not be construed as a commitment by ABB. ABB assumes no responsibility for any errors that may appear in this manual.

Except as may be expressly stated anywhere in this manual, nothing herein shall be construed as any kind of guarantee or warranty by ABB for losses, damages to persons or property, fitness for a specific purpose or the like.

In no event shall ABB be liable for incidental or consequential damages arising from use of this manual and products described herein.

This manual and parts thereof must not be reproduced or copied without ABB's written permission.

Additional copies of this manual may be obtained from ABB.

The original language for this publication is English. Any other languages that are supplied have been translated from English.

© Copyright 2016 ABB. All rights reserved.

ABB AB Robotics Products Se-721 68 Västerås Sweden

# Table of contents

|     | Over                            | view of this manual                                                                                                    | 7                                            |  |  |  |
|-----|---------------------------------|----------------------------------------------------------------------------------------------------|----------------------------------------------|--|--|--|
|     | Prod                            | uct documentation, IRC5                                                                                                    | 9                                            |  |  |  |
|     | Safet                           | у                                                                                                    | 11                                           |  |  |  |
| 1   | Intro                           | duction to Fronius IRC5 interface                                                                                                    | 13                                           |  |  |  |
| 2   | Installation                    |                                                                                                    |                                              |  |  |  |
|     | 2.1<br>2.2                      | Hardware<br>Software                                                                                                    | 15<br>19                                     |  |  |  |
| 3   | Syste                           | em parameters                                                                                                    | 21                                           |  |  |  |
|     | 3.1<br>3.2                      | DeviceNet<br>EtherNet/IP                                                                                                    | 21<br>26                                     |  |  |  |
| 4   | Fron                            | ius Interface modes                                                                                                    | 31                                           |  |  |  |
|     | 4.1<br>4.2<br>4.3<br>4.4<br>4.5 | Overview         Job Mode         Job Mode with Correction         Program Mode         TCP Speed Control         4.5.1         Functional description         4.5.2         Activating TCP Speed Control         4.5.3         TCP Speed Control mode | 31<br>33<br>34<br>36<br>38<br>38<br>39<br>41 |  |  |  |
| 5   | Fronius Interface application   |                                                                                                    |                                              |  |  |  |
|     | 5.1<br>5.2<br>5.3               | Overview<br>Starting the interface<br>Selecting the arc welding system                                                                                                    | 49<br>50<br>51                               |  |  |  |
| 6   | Fronius Interface views         |                                                                                                    |                                              |  |  |  |
|     | 6.1                             | Job Manager<br>6.1.1 The Job Manager view                                                                                                    | 53<br>53                                     |  |  |  |
|     | 6.2                             | 6.2.1 The Monitor view                                                                                                    | 55<br>58<br>58                               |  |  |  |
|     | 6.3                             | Backup and Restore<br>6.3.1 The backup and restore function                                                                                                    | 60<br>60                                     |  |  |  |
| 7   | Fron                            | ius error codes                                                                                                    | 63                                           |  |  |  |
| Inc | ndex 6                          |                                                                                                    |                                              |  |  |  |
|     |                                 |                                                                                                    |                                              |  |  |  |

This page is intentionally left blank

# **Overview of this manual**

#### About this manual

This manual contains information on how to:

- Administrate power source jobs.
- Monitor power source runtime information.
- · Backup and restore of jobs defined in the power source.

This manual also describes the ABB Robotics IRC5 interface for:

- Fronius TS/TPS 4000/5000 Power Source models with DeviceNet interface. The functionality is part of the option 650-9.
- Fronius Power Sources with EtherNet/IP interface. The power source must meet the following requirements:
  - EtherNet/IP communication interface with software version 1.07.25 or later
  - PowerMAG OS version 4.30.18 or later

#### Usage

This manual describes:

- How to program power source jobs
- · How to maintain the power source jobs
- How to install and set up the Fronius power source

#### Who should read this manual?

This manual is intended for:

- Installation personnel
- · Arc welding operators
- Maintenance personnel

#### Prerequisites

The reader must be familiar with:

- Configuring ABB robot systems.
- Using ABB robots.

#### References

| Reference                                                                 | Document ID    |
|---------------------------------------------------------------------------|----------------|
| Application manual - Arc and Arc Sensor                                   | 3HAC050988-001 |
| Introduction and Safety - Arc Welding Products                            | 3HEA801212-001 |
| Technical reference manual - System parameters                            | 3HAC050948-001 |
| Technical reference manual - RAPID Instructions, Functions and Data types | 3HAC050917-001 |
| Application manual - EtherNet/IP Scanner/Adapter                          | 3HAC050998-001 |

## Overview of this manual

#### Continued

#### Revisions

| Revision | Description                                                                                                    |
|----------|----------------------------------------------------------------------------------------------------|
| -        | Released with RobotWare 6.0.                                                                                                    |
| A        | <ul> <li>Released with RobotWare 6.01.</li> <li>Title is changed from <i>Programming Fronius TPS Integrated Power</i><br/>Source to Programming Fronius power source.</li> </ul>                                                           |
|          | <ul> <li>Added chapters Installation, System parameters, Fronius interface<br/>modes, and Fronius error codes that were previously published as<br/>Application manual - Fronius 4000/5000 IRC5 Interface, 3HEA802920-<br/>001.</li> </ul> |
|          | Added TCP Speed Control.                                                                                                    |
| В        | <ul> <li>Released with RobotWare 6.02.</li> <li>Added text, in section <i>Fronius Weld Schedules on page 25</i>, about available jobs if Fronius RCU is connected.</li> </ul>                                                              |
| С        | <ul> <li>Released with RobotWare 6.03.</li> <li>Added note to group output ProgramPort GO, not to use program number 0 or 1.</li> </ul>                                                                                                    |

# **Product documentation, IRC5**

#### Categories for user documentation from ABB Robotics

The user documentation from ABB Robotics is divided into a number of categories. This listing is based on the type of information in the documents, regardless of whether the products are standard or optional.

All documents listed can be ordered from ABB on a DVD. The documents listed are valid for IRC5 robot systems.

#### **Product manuals**

Manipulators, controllers, DressPack/SpotPack, and most other hardware is delivered with a **Product manual** that generally contains:

- Safety information.
- Installation and commissioning (descriptions of mechanical installation or electrical connections).
- Maintenance (descriptions of all required preventive maintenance procedures including intervals and expected life time of parts).
- Repair (descriptions of all recommended repair procedures including spare parts).
- Calibration.
- Decommissioning.
- Reference information (safety standards, unit conversions, screw joints, lists of tools).
- Spare parts list with exploded views (or references to separate spare parts lists).
- Circuit diagrams (or references to circuit diagrams).

#### **Technical reference manuals**

The technical reference manuals describe reference information for robotics products.

- *Technical reference manual Lubrication in gearboxes*: Description of types and volumes of lubrication for the manipulator gearboxes.
- *Technical reference manual RAPID overview*: An overview of the RAPID programming language.
- Technical reference manual RAPID Instructions, Functions and Data types: Description and syntax for all RAPID instructions, functions, and data types.
- *Technical reference manual RAPID kernel*: A formal description of the RAPID programming language.
- *Technical reference manual System parameters*: Description of system parameters and configuration workflows.

#### Continued

#### **Application manuals**

Specific applications (for example software or hardware options) are described in **Application manuals**. An application manual can describe one or several applications.

An application manual generally contains information about:

- The purpose of the application (what it does and when it is useful).
- What is included (for example cables, I/O boards, RAPID instructions, system parameters, DVD with PC software).
- How to install included or required hardware.
- How to use the application.
- Examples of how to use the application.

#### **Operating manuals**

The operating manuals describe hands-on handling of the products. The manuals are aimed at those having first-hand operational contact with the product, that is production cell operators, programmers, and trouble shooters.

The group of manuals includes (among others):

- Operating manual Emergency safety information
- Operating manual General safety information
- Operating manual Getting started, IRC5 and RobotStudio
- Operating manual Introduction to RAPID
- Operating manual IRC5 with FlexPendant
- Operating manual RobotStudio
- Operating manual Trouble shooting IRC5, for the controller and manipulator.

# Safety

#### Safety of personnel

When working inside the robot controller it is necessary to be aware of voltage-related risks.

A danger of high voltage is associated with the following parts:

- Devices inside the controller, for example I/O devices, can be supplied with power from an external source.
- The mains supply/mains switch.
- The power unit.
- The power supply unit for the computer system (230 VAC).
- The rectifier unit (400-480 VAC and 700 VDC). Capacitors!
- The drive unit (700 VDC).
- The service outlets (115/230 VAC).
- The power supply unit for tools, or special power supply units for the machining process.
- The external voltage connected to the controller remains live even when the robot is disconnected from the mains.
- Additional connections.

Therefore, it is important that all safety regulations are followed when doing mechanical and electrical installation work.

#### Safety regulations

Before beginning mechanical and/or electrical installations, ensure you are familiar with the safety regulations described in *Operating manual - General safety information*<sup>1</sup>.

<sup>1</sup> This manual contains all safety instructions from the product manuals for the manipulators and the controllers.

This page is intentionally left blank

# **1** Introduction to Fronius IRC5 interface

## About Fronius TPS 4000/5000 IRC5 interface

This guide describes the ABB Robotics IRC5 interface for:

- Fronius TS/TPS 4000/5000 power source models with DeviceNet interface
- Fronius Power Sources with EtherNet/IP interface

The functionality described in this interface is part of the sub-option 650-9 Fronius. The power source has to meet the following requirements:

- EtherNet/IP communication interface with software version 1.07.25 or later
- PowerMAG OS version 4.30.18 or later

#### **Overview of Fronius**

The TPS and TS welding machines are totally digitized, microprocessor-controlled inverter power sources. An interactive power source manager is coupled with a digital signal processor, and together they control and regulate the entire welding process. The actual data is measured continuously, and the machine responds quickly to changes. The control algorithms developed by Fronius ensure that the specified welding target is maintained. This helps make the welding process stable and repeatable.

Fronius robotics welding products:

- Welding Power Source (TPS/TS 4000 and 5000)
- Wire feed Systems (VR1500)
- Data Documentation (Jobexplorer and Weld Office)
- Push Pull Welding Torches (Robacta Drive)
- Remote Control Units (RCU 4000 and 5000)
- Interface (Bus Systems and standard discrete)

For more technical data, see the documentation from Fronius.

This page is intentionally left blank

# 2 Installation

## 2.1 Hardware

#### DeviceNet setup

The default addressing for the option *650-9 Fronius* interface is 20. If there is more than one Fronius power supply then the DeviceNet address will increment by 5 for each unit.

| Name            | Type of Unit  | Connected to Bus | Unit Identification Label | Unit Trustlevel     | Unit Startup State | Store Unit State at Power Fail | DeviceNet Address |
|-----------------|---------------|------------------|---------------------------|---------------------|--------------------|--------------------------------|-------------------|
| ⊘ ioFronius2    | Virtual       | Virtual1         |                           | 1 - Error when lost | Enabled            | No                             | N/A               |
| 🥜 ioTc1         | Virtual       | Virtual1         |                           | 1 - Error when lost | Enabled            | No                             | N/A               |
|                 | d328          | DeviceNet1       |                           | 1 - Error when lost | Enabled            | No                             | 11                |
| 🥜 Board_A       | d327A         | DeviceNet1       |                           | 1 - Error when lost | Enabled            | No                             | 10                |
| B_POS_21        | 10712         | DeviceNet1       |                           | 1 - Error when lost | Enabled            | No                             | 21                |
| B_POS_SIM       | Virtual       | Virtual1         |                           | 1 - Error when lost | Enabled            | No                             | N/A               |
| 🥜 ioFroniusSim1 | Virtual       | Virtual1         | RWArc Simulated welder    | 1 - Error when lost | Enabled            | No                             | N/A               |
| 🥜 ioFronius1    | BK5200        | DeviceNet1       |                           | 1 - Error when lost | Enabled            | No                             | 20                |
| 🚭 GAP           | Virtual       | Virtual1         | GAP DefaultEIO            | 1 - Error when lost | Enabled            | No                             | N/A               |
| 🍄 DRV_4         | LOCAL_GENERIC | Local            | D611 Cont. board          | 2 - Loss accepted   | Disabled           | No                             | N/A               |
| 🚭 DRV_3         | LOCAL_GENERIC | Local            | D611 Cont. board          | 2 - Loss accepted   | Disabled           | No                             | N/A               |
| DRV_2           | LOCAL_GENERIC | Local            | D611 Cont. board          | 2 - Loss accepted   | Disabled           | No                             | N/A               |
| 🍄 DRV_1         | LOCAL_GENERIC | Local            | D611 Cont. board          | 2 - Loss accepted   | Disabled           | No                             | N/A               |
| 🖗 PANEL         | LOCAL_GENERIC | Local            | D630 Panel board          | 2 - Loss accepted   | Enabled            | No                             | N/A               |

xx1500000435

#### **Beckhoff configuration**

Make sure that the DeviceNet cables are terminated correctly with resistors.

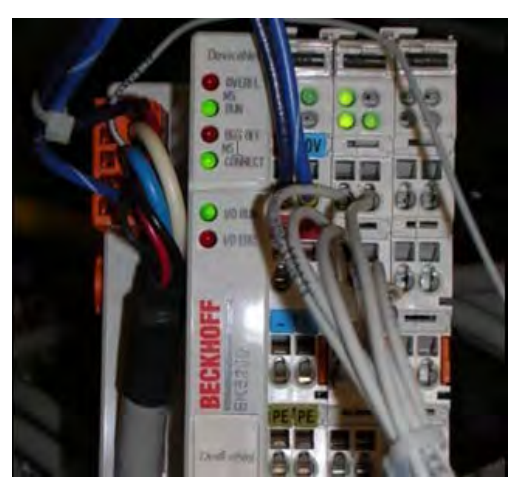

xx1500000436

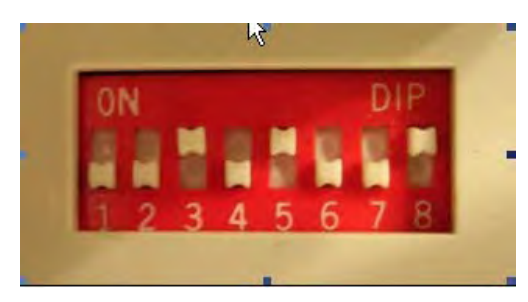

xx1500000437

## 2.1 Hardware *Continued*

#### Set the Baud Rate to 500 kbps.

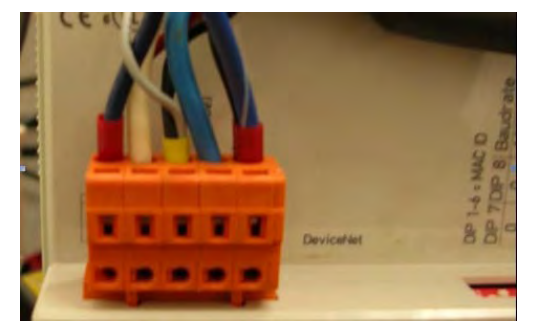

xx1500000438

Wago Connector description from left to right. Pin 1. 24 Volts Pin 2. Can High Pin 3. Ground Shield Pin 4. Can Low Pin 5. O Volts

#### EtherNet/IP setup

This is a short overview on setting up EtherNet/IP. For more information, see *Application manual - EtherNet/IP Scanner/Adapter*.

Industrial standard equipment must be used for all third part equipment (switch, cables, etc.). Separate the signal cables from the power cables to minimize disturbances.

To connect the power source with the controller, there are two possibilities: over the LAN port or over an EtherNet board.

#### Using the LAN port

The Fronius welder with EtherNet/IP is pre-configured with IP adresses "xxx" and should be physically connected to the LAN2 port.

If multiple welders are used in a MultiMove setup, then an industrial switch should be connected to LAN2 and the welders should then be connected to that switch.

If LAN3 is preferred instead of LAN2, then LAN3 must be configured to be on the subnet 192.168.125.x. This is done in the configuration editor. Define *X5* as *LAN*, in the topic *Communication*, type *Static VLAN*.

For more information about network configuration, see *Technical reference* manual - System parameters and Application manual - EtherNet/IP Scanner/Adapter.

2.1 Hardware Continued

Industrial network

In this example the power source is connected to port 1 on the EtherNet board.

| Name                 |                                     |  |
|----------------------|-------------------------------------|--|
|                      | EtherNetIP                          |  |
| Connection           | Private Network 🔹                   |  |
| Identification Label | EtherNet/IP Scanner/Adapter Network |  |
| Simulated            | <ul><li>Yes</li><li>No</li></ul>    |  |

xx1500000642

#### **Device configuration**

The following table shows the default IP addresses for the configuration of the unit.

| Robot task | IP address      |
|------------|-----------------|
| T_ROB1     | 192.168.125.161 |
| T_ROB2     | 192.168.125.162 |
| T_ROB3     | 192.168.125.163 |
| T_ROB4     | 192.168.125.164 |

## 2.1 Hardware Continued

| Nome                            | Value                | Inf |
|---------------------------------|----------------------|-----|
| Name                            | ioFronius2_EIP       |     |
| Connected to Industrial Network | EtherNetIP           |     |
| State when System Startup       | Activated            | -   |
| Trust Level                     | DefaultTrustLevel •  | •   |
| Simulated                       | © Yes<br>No          |     |
| Vendor Name                     | HMS Networks         |     |
| Product Name                    | Anybus-S EtherNet/IF | 0   |
| Recovery Time (ms)              | 5000                 |     |
| dentification Label             |                      |     |
| EtherNet/IP Address             | 192.168.125.161      |     |
| Vendor ID                       | 90                   |     |
| Product Code                    | 14                   |     |
| Device Type                     | 12                   |     |
| Output Assembly                 | 150                  |     |
| Input Assembly                  | 100                  |     |
| Configuration Assembly          | 0                    |     |
| Dwnership                       | Exclusive            | -   |
| Input Connection Type           | Point-to-point       |     |
| Connection Priority             | Low                  |     |
| Output Size (bytes)             | 42                   |     |
| Input Size (bytes)              | 42                   | 1   |
| Request Packet Interval (ms)    | 20                   |     |
| Quick Connect                   | Not Used             |     |

xx1500000643

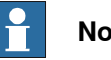

Note

Make sure that the IP address is defined for the power source.

2.2 Software

## 2.2 Software

## Prerequisites

#### IRC5 controller

- RobotWare 6.01 or higher
- Option [633-4] Arc or [633-4] Arc MultiProcess
- Power source type option [650-9] Fronius
- Sub-option DeviceNet or
  - Sub-option EtherNet/IP

This page is intentionally left blank

3.1 DeviceNet

# **3** System parameters

## 3.1 DeviceNet

#### Overview

The *Fronius Equipment Class* and settings are activated if the following power source type is selected for the robot system.

• Power Source option 650-9 Fronius

This option has advanced support for the Fronius TPS 4000/5000 power source that includes:

- Support for three welding modes:
  - Job Mode
    - Job Mode with Correction
    - Program Mode
    - TCP Speed Control
- Error code presentation on FlexPendant for errors originating from a group output signal from the power source.

#### **Fronius Equipment Properties**

The Fronius Equipment Properties can be defined in RobotWare Arc.

| Parameter                    | Data type | Description                                                                                                    |
|------------------------------|-----------|----------------------------------------------------------------------------------------------------|
| Name                         | string    | The name of the Fronius Equipment Properties.                                                                                                    |
| Use Equipment<br>Standard IO | string    | The name of the <i>Equipment Standard IO</i> to use.                                                                                                    |
| Use Fronius<br>Equipment IO  | string    | The name of the <i>Fronius Equipment IO</i> to use.                                                                                                    |
| Mode                         | string    | The mode of the welder.                                                                                                    |
|                              |           | The following modes are selectable: <ul> <li>Program Mode</li> </ul>                                                                                                    |
|                              |           | Job Mode                                                                                                    |
|                              |           | Job Mode with Correction                                                                                                    |
|                              |           | TCP Speed Control                                                                                                    |
|                              |           | Default value: Job Mode with Correction.                                                                                                    |
| Heat on                      | bool      | When the arc is ignited, the seam will generally not<br>have reached the correct temperature. Preheating can<br>thus be used at the start of the weld to define higher<br>weld data values. The values to be used are. If the<br>preheating parameter is changed, the contents of<br>seamdata will also change. Default value: FALSE. |
| Heat as time                 | bool      | Specifies if the heat phase should use the seamdata<br>parameters heat_time or heat_distance. TRUE<br>means that heat_time is used and visible in the<br>seamdata. FALSE means that heat_distance and<br>heat_speed is used and visible in the seamdata.<br>Default value: FALSE.                                                     |
| Cool time on                 | bool      | Enables masking of cool_time component in seamdata. Default value: TRUE.                                                                                                    |

#### 3.1 DeviceNet *Continued*

| Parameter                     | Data type | Description                                                                                                    |
|-------------------------------|-----------|----------------------------------------------------------------------------------------------------|
| Fill on                       | bool      | Specifies whether a crater fill is to be used in the final<br>phase. This means that the end crater that can form<br>in the completed weld will be filled in with extra filler<br>material. If the Crater fill parameter is changed, the<br>contents of seamdata will also change. Default value:<br>FALSE. |
| Arc Preset                    | num       | Delays the power control signal with this time<br>(seconds). This gives the analog reference signals and<br>group output signals enough time to stabilize before<br>the weld is started. Default value: 0.                                                                                                  |
| Ignition timeout              | num       | The maximum time (in seconds) permitted for igniting the welding arc. Default value: 1.                                                                                                    |
| Weld off timeout              | num       | The maximum time (in seconds) permitted for shutting off the welding arc. Default value: 10.                                                                                                    |
| Auto inhibition on            | bool      | If this flag is set, weld inhibition will be allowed in AUTO mode, otherwise not allowed. Default value: FALSE.                                                                                                    |
| Time to feed<br>15mm wire     | num       | The time in seconds to feed 15 mm of wire. Default value: 1.                                                                                                    |
| Enable supervi-<br>sion on VC | bool      | Enables signal supervision in the virtual controller.<br>Default value: FALSE.                                                                                                    |

#### Arc Equipment Standard IO

The Arc Equipment Standard IO signals can be defined in RobotWare Arc.

| Parameter      | Data type | Description                                                                                                    |
|----------------|-----------|----------------------------------------------------------------------------------------------------|
| Name           | string    | The name of the Arc Standard IO.                                                                                                    |
| StopProc       | signaldi  | Digital input signal for stopping program execution.<br>This signal affects arc welding instructions only. A<br>high signal means that program execution will stop as<br>soon as an arc welding instruction is executed. |
| ProcessStopped | signaldo  | Digital output signal used to indicate that the weld has<br>been interrupted. A high signal means that the weld<br>has been interrupted either because of a welding de-<br>fect or because of a normal program stop.     |
| ManFeedInput   | signaldi  | Digital input signal for manual wire feed. A high signal means that the welding equipment has manual wire feed enabled.                                                                                                  |
| WeldInhib      | signaldi  | Digital input signal for program execution without welding. A high signal means that welding is inhibited.                                                                                                    |
| WeaveInhib     | signaldi  | Digital input signal for program execution without weaving. A high signal means that weaving is inhibited.                                                                                                    |
| TrackInhib     | signaldi  | Digital input signal to inhibit tracking. (Not seen on FlexPendant). A high signal means that the tracking is inhibited.                                                                                                 |
| GunOk          | signaldi  | Digital input signal for supervision of the torch. A high signal means that the torch is OK.                                                                                                    |
| SupervGun      | signaldo  | Digital output signal for indication of torch errors. A high signal means that an error has occurred.                                                                                                    |

#### 3.1 DeviceNet Continued

| Parameter | Data type | Description                                                                                                    |
|-----------|-----------|----------------------------------------------------------------------------------------------------|
| AWError   | signaldo  | Digital output signal for indication of welding defects.<br>A high signal means that an error has occurred. If a<br>normal program stop occurs in the middle of a weld,<br>no high signal will be generated. |

#### **Fronius Equipment IO**

The Fronius Equipment IO can be defined in RobotWare Arc.

| Parameter                             | Data type | Description                                                                                                    |
|---------------------------------------|-----------|----------------------------------------------------------------------------------------------------|
| Name                                  | string    | The name of the Arc Equipment Analogue Inputs.                                                                      |
| ArcEst DI (re-<br>quired)             | signaldi  | Digital input signal for supervision of the welding arc.<br>A high signal means that the welding arc is ignited.    |
| MainCurrentOK<br>DI                   | signaldi  | Digital input for supervision of the Main Current. A high signal means that the Main current is OK                  |
| WaterOk DI                            | signaldi  | Digital input signal for supervision of the water. A high signal means that the water is OK.                        |
| GasOk DI                              | signaldi  | Digital input signal for supervision of the protective gas. A high signal means that the protective gas is OK.      |
| Internal Wirestick-<br>Err (required) | signaldi  | Digital input signal for supervision of the wire stick status. A high signal means that an error has occurred.      |
| Internal Wirestick-<br>ON (required)  | signaldo  | Digital output signal to indicate wire stick errors.                                                                |
| WelderReady DI<br>(required)          | signaldi  | Digital input signal for WelderReady.                                                                               |
| WelderCommOk<br>DI (required)         | signaldi  | Digital input signal for Welder Communication Ok.                                                                   |
| Internal Welder-<br>Ready DI          | signaldi  | Internal digital input signal that indicates if the welder is ready                                                 |
| PowerOutO-<br>fRange DI               | signaldi  | Digital input for supervision of Power Out of Range.<br>A high signal means that the power is out of range.         |
| GasOn DO (re-<br>quired)              | signaldo  | Digital output signal for control of the gas flow. A high signal means that the gas flow is active.                 |
| WeldOn DO (re-<br>quired)             | signaldo  | Digital output signal for control of the weld voltage. A high signal means that the weld voltage control is active. |
| FeedOn DO (re-<br>quired)             | signaldo  | Digital output signal for activation of the wire feed. A high signal means wire feed forward.                       |
| FeedOnBwd DO<br>(required)            | signaldo  | Digital output signal for backward activation of the wire feed. A high signal means wire feed backward.             |
| RobotReady DO<br>(required)           | signaldo  | Digital output signal indicating that the robot is ready.                                                           |
| WelderErrReset<br>DO (required)       | signaldo  | Digital output signal to reset the welder.                                                                          |
| Internal Welder-<br>Ready DO          | signaldo  | Internal digital output signal that indicates if the welder is ready.                                               |
| Touch Sense DO<br>(required)          | signaldo  | Digital output for Touch Sense.                                                                                     |

#### 3.1 DeviceNet *Continued*

| Parameter                                  | Data type | Description                                                                                                    |  |  |
|--------------------------------------------|-----------|----------------------------------------------------------------------------------------------------|--|--|
| Update Weld<br>Schedules DO<br>(required)  | signaldo  | Digital output used for retrieving weld schedules from the welder and save them to file.                                                                                |  |  |
| Supervision<br>Welder DO                   | signaldo  | Digital output signal that indicates welder supervision.                                                                                                    |  |  |
| SupervArc DO                               | signaldo  | Digital output signal for indication of welding arc errors.<br>A high signal means that an error has occurred.                                                          |  |  |
| SupervWater DO                             | signaldo  | Digital output signal for indication of cooling water errors. A high signal means that an error has occurred.                                                           |  |  |
| SupervGas DO                               | signaldo  | Digital output signal for indication of protective gas errors. A high signal means that an error has occurred.                                                          |  |  |
| SupervWireStick<br>DO                      | signaldo  | Digital output signal for indication of wire feed errors.<br>A high signal means that an error has occurred.                                                            |  |  |
| TcpSpeedCtrl DO                            | signaldo  | Digital output for activating the TCP Speed mode.                                                                                                    |  |  |
| VoltReference<br>AO (required)             | signalao  | Analog output signal for analog voltage reference. If weld voltage is defined, the component voltage is available. Also referred to as <i>ArcLength</i> .               |  |  |
| FeedReference<br>AO (required)             | signalao  | Analog output signal for analog wire feed reference.<br>If wire feed is defined, the component wirefeed in<br>welddata is available. Also referred to as <i>Power</i> . |  |  |
| ControlPort AO<br>(required)               | signalao  | Analog output to control the welder. Also referred to as <i>Dynamic</i> .                                                                                               |  |  |
| BurnBackCorrec-<br>tion AO (re-<br>quired) | signalao  | Analog output for burn back correction. Also referred to as <i>BurnBackCorrection</i> .                                                                                 |  |  |
| Internal<br>TcpSpeed AO                    | signalao  | Internal analog output signal representing the actual robot TCP speed.                                                                                                  |  |  |
| TcpSpeed AO                                | signalao  | Analog output signal sent to the Fronius power source.                                                                                                    |  |  |
| VoltageMeas Al                             | signalai  | Analog input signal for voltage measurement.                                                                                                    |  |  |
| CurrentMeas Al<br>(required)               | signalai  | Analog input signal for current measurement.                                                                                                    |  |  |
| SynWireFeed Al<br>(required)               | signalai  | Analog input signal for synergic wire feed.                                                                                                    |  |  |
| MotorCurrent-<br>Meas Al                   | signalai  | Analog input signal for motor current measurements.                                                                                                    |  |  |
| JobPort GO (re-<br>quired)                 | signalgo  | Group output signal for sending the job number to the welder.                                                                                                    |  |  |
| ProgramPort GO<br>(required)               | signalgo  | Group output signal for sending the program number<br>to the welder.<br>Note: Program number 0 and 1 are occupied and<br>cannot be used.                                |  |  |
| ModePort GO<br>(required)                  | signalgo  | Group output signal for sending the mode number to the welder.                                                                                                    |  |  |
| WelderError-<br>Codes GI (re-<br>quired)   | signalgi  | Group input signal for the error codes from the welder.                                                                                                    |  |  |

Parameters marked with *(required)* means that the signal must be defined to be able to weld.

Continues on next page

3.1 DeviceNet Continued

#### **Fronius Weld Schedules**

| Parameter    | Data type | Description                                                                                                    |  |
|--------------|-----------|----------------------------------------------------------------------------------------------------|--|
| Name         | string    | The name of the <i>Fronius Weld Schedule</i> , in the format:<br>Robottaskname_arcsystem_mode_job, for example<br>T_ROB1_1_2_1 |  |
| Description  | string    | Description of job number, for example Job 1                                                                                   |  |
| WirefeedLow  | float     | The low limit of wire feed from the welder.                                                                                    |  |
| WirefeedHigh | float     | The high limit of wire feed from the welder.                                                                                   |  |
| CurrentLow   | float     | The low limit of current from the welder.                                                                                      |  |
| CurrentHigh  | float     | The high limit of current from the welder.                                                                                     |  |

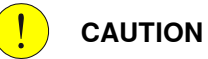

These data are mirroring data from the power source to improve the performance of the interface. Do not edit them!

If the Fronius RCU is connected to the Fronius TPS PowerSource, the available 99 jobs in the PowerSource is replaced with 999 jobs in the RCU. The EIO mapping of the JobNumber port needs to be changed according to this, to be able to activate the correct job number in the PowerSource. Note that this change is only valid when running the Fronius TPS in JobMode.

#### 3.2 EtherNet/IP

## 3.2 EtherNet/IP

#### **Fronius Arc Equipment Properties**

| Parameter                    | Data type | Description                                                                                                    |  |  |
|------------------------------|-----------|----------------------------------------------------------------------------------------------------|--|--|
| Name                         | string    | The name of the Fronius Equipment Properties.                                                                                                    |  |  |
| Use Equipment<br>Standard IO | string    | The name of the <i>Equipment Standard IO</i> to use.                                                                                                    |  |  |
| Use Fronius<br>Equipment IO  | string    | The name of the <i>Fronius Equipment IO</i> to use.                                                                                                    |  |  |
| Mode                         | string    | The mode of the welder. The following modes are se-<br>lectable:                                                                                                    |  |  |
|                              |           | Program Mode                                                                                                    |  |  |
|                              |           | Job Mode     Job Mode with Correction                                                                                                    |  |  |
|                              |           | TCP Speed Control                                                                                                    |  |  |
|                              |           | Default value: Job Mode with Correction.                                                                                                    |  |  |
| Ignition on                  | bool      | Specifies if ignition data specified in seamdata is to<br>be used at the start of the weld phase. At the start it<br>is often beneficial to define higher weld data values<br>for a better ignition. If the ignition data parameter is<br>changed, the contents of seamdata will also change.<br>Default value: FALSE.                    |  |  |
| Heat on                      | bool      | When the arc is ignited, the seam will generally not<br>have reached the correct temperature. Preheating can<br>thus be used at the start of the weld to define higher<br>weld data values. The values to be used are ???. If<br>the preheating parameter is changed, the contents of<br>seamdata will also change. Default value: FALSE. |  |  |
| Heat as time                 | bool      | Specifies if the heat phase should use the seamdata<br>parameters heat_time or heat_distance. TRUE<br>means that heat_time is used and visible in the<br>seamdata. FALSE means that heat_distance and<br>heat_speed is used and visible in the seamdata.<br>Default value: FALSE.                                                         |  |  |
| Cool time on                 | bool      | Enables masking of cool_time component in seamdata. Default value: TRUE.                                                                                                    |  |  |
| Fill on                      | bool      | Specifies whether a crater fill is to be used in the final<br>phase. This means that the end crater that can form<br>in the completed weld will be filled in with extra filler<br>material. If the Crater fill parameter is changed, the<br>contents of seamdata will also change. Default value:<br>FALSE.                               |  |  |
| Arc Preset                   | num       | Delays the power control signal with this time<br>(seconds). This gives the analog reference signals and<br>group output signals enough time to stabilize before<br>the weld is started. Default value: 0.                                                                                                    |  |  |
| Ignition timeout             | num       | The maximum time (in seconds) permitted for igniting the welding arc. Default value: 1.                                                                                                    |  |  |
| Weld off timeout             | num       | The maximum time (in seconds) permitted for shutting off the welding arc. Default value: 10.                                                                                                    |  |  |
| Override On                  | bool      | Not used.                                                                                                    |  |  |

3.2 EtherNet/IP Continued

| Parameter                     | Data type | Description                                                                                                    |
|-------------------------------|-----------|----------------------------------------------------------------------------------------------------|
| Auto inhibition on            | bool      | If this flag is set, weld inhibition will be allowed in AUTO mode, otherwise not allowed. Default value: FALSE. |
| Time to feed<br>15mm wire     | num       | The time in seconds to feed 15 mm of wire. Default value: 1.                                                    |
| Enable supervi-<br>sion on VC | bool      | Enables signal supervision in the virtual controller.<br>Default value: FALSE.                                  |

#### Arc Equipment Standard IO

| Parameter      | Data type | Description                                                                                                    |  |  |
|----------------|-----------|----------------------------------------------------------------------------------------------------|--|--|
| Name           | string    | The name of the Arc Standard IO.                                                                                                    |  |  |
| StopProc       | signaldi  | Digital input signal for stopping program execution.<br>This signal affects arc welding instructions only. A<br>high signal means that program execution will stop as<br>soon as an arc welding instruction is executed. |  |  |
| ProcessStopped | signaldo  | Digital output signal used to indicate that the weld has<br>been interrupted. A high signal means that the weld<br>has been interrupted either because of a welding de-<br>fect or because of a normal program stop.     |  |  |
| ManFeedInput   | signaldi  | Digital input signal for manual wire feed. A high signal means that the welding equipment has manual wire feed enabled.                                                                                                  |  |  |
| WeldInhib      | signaldi  | Digital input signal for program execution without welding. A high signal means that welding is inhibited.                                                                                                    |  |  |
| WeaveInhib     | signaldi  | Digital input signal for program execution without weaving. A high signal means that weaving is inhibited.                                                                                                    |  |  |
| TrackInhib     | signaldi  | Digital input signal to inhibit tracking. (Not seen on FlexPendant.) A high signal means that the tracking is inhibited.                                                                                                 |  |  |
| GunOk          | signaldi  | Digital input signal for supervision of the torch. A high signal means that the torch is OK.                                                                                                    |  |  |
| SupervGun      | signaldo  | Digital output signal for indication of torch errors. A high signal means that an error has occurred.                                                                                                    |  |  |
| AWError        | signaldo  | Digital output signal for indication of welding defects.<br>A high signal means that an error has occurred. If a<br>normal program stop occurs in the middle of a weld,<br>no high signal will be generated.             |  |  |

#### **Fronius Equipment IO**

| Parameter                 | Data type | Description                                                                                                    |  |  |
|---------------------------|-----------|----------------------------------------------------------------------------------------------------|--|--|
| Name                      | string    | The name of the Arc Equipment Analog Inputs.                                                                     |  |  |
| ArcEst DI (re-<br>quired) | signaldi  | Digital input signal for supervision of the welding arc.<br>A high signal means that the welding arc is ignited. |  |  |
| ArcEstLabel               | string    | Arc Supervision level. Allowed values MINOR, MAJOR, or INFO.                                                     |  |  |
| MainCurrentOK<br>DI       | signaldi  | Digital input for supervision of the Main Current. A high signal means that the Main current is OK               |  |  |

3.2 EtherNet/IP Continued

| Parameter                                 | Data type | Description                                                                                                    |  |  |
|-------------------------------------------|-----------|----------------------------------------------------------------------------------------------------|--|--|
| WaterOk DI                                | signaldi  | Digital input signal for supervision of the water. A higl signal means that the water is OK.                            |  |  |
| GasOk DI                                  | signaldi  | Digital input signal for supervision of the protective gas. A high signal means that the protective gas is OK.          |  |  |
| Internal Wirestick-<br>Err (required)     | signaldi  | Digital input signal for supervision of the wire stick status. A high signal means that an error has occurred.          |  |  |
| Internal Wirestick-<br>ON (required)      | signaldo  | Digital output signal to indicate Wirestick errors.                                                                     |  |  |
| WelderReady DI<br>(required)              | signaldi  | Digital input signal for WelderReady.                                                                                   |  |  |
| WelderCommOk<br>DI (required)             | signaldi  | Digital input signal for Welder Communication Ok.                                                                       |  |  |
| Internal Welder-<br>Ready DI              | signaldi  | Internal digital input signal that indicates if the welder is ready.                                                    |  |  |
| PowerOutO-<br>fRange DI                   | signaldi  | Digital input for supervision of Power Out of Range.<br>A high signal means that the power is out of range.             |  |  |
| GasOn DO (re-<br>quired)                  | signaldo  | Digital output signal for control of the gas flow. A high signal means that the gas flow is active.                     |  |  |
| WeldOn DO (re-<br>quired)                 | signaldo  | Digital output signal for control of the weld voltage.<br>high signal means that the weld voltage control is<br>active. |  |  |
| FeedOn DO (re-<br>quired)                 | signaldo  | Digital output signal for activation of the wire feed. A high signal means wire feed forward.                           |  |  |
| FeedOnBwd DO<br>(required)                | signaldo  | Digital output signal for backward activation of the wire feed. A high signal means wire feed backward.                 |  |  |
| RobotReady DO<br>(required)               | signaldo  | Digital output signal indicating that the robot is ready.                                                               |  |  |
| WelderErrReset<br>DO (required)           | signaldo  | Digital output signal to reset the welder.                                                                              |  |  |
| Internal Welder-<br>Ready DO              | signaldo  | Internal digital output signal that indicates if the welder is ready.                                                   |  |  |
| Touch Sense DO<br>(required)              | signaldo  | Digital output for Touch Sense.                                                                                         |  |  |
| Update Weld<br>Schedules DO<br>(required) | signaldo  | Digital output used for retrieving weld schedules from the welder and save them to file.                                |  |  |
| Supervision<br>Welder DO                  | signaldo  | Digital output signal that indicates welder supervision.                                                                |  |  |
| SupervArc DO                              | signaldo  | Digital output signal for indication of welding arc errors<br>A high signal means that an error has occurred.           |  |  |
| SupervWater DO                            | signaldo  | Digital output signal for indication of cooling water errors. A high signal means that an error has occurred.           |  |  |
| SupervGas DO                              | signaldo  | Digital output signal for indication of protective gas<br>errors. A high signal means that an error has occurred.       |  |  |
| SupervWireStick<br>DO                     | signaldo  | Digital output signal for indication of wire feed errors.<br>A high signal means that an error has occurred.            |  |  |
| TcpSpeedCtrl DO                           | signaldo  | Digital output for activating the TCP Speed mode                                                                        |  |  |

### 3.2 EtherNet/IP Continued

| Parameter                                  | Data type | Description                                                                                                    |  |
|--------------------------------------------|-----------|----------------------------------------------------------------------------------------------------|--|
| VoltReference<br>AO (required)             | signalao  | Analog output signal for analog voltage reference. If weld voltage is defined, the component voltage is available. Also referred to as <i>ArcLength</i> .               |  |
| FeedReference<br>AO (required)             | signalao  | Analog output signal for analog wire feed reference.<br>If wire feed is defined, the component wirefeed in<br>welddata is available. Also referred to as <i>Power</i> . |  |
| ControlPort AO<br>(required)               | signalao  | Analog output to control the welder. Also referred to as <i>Dynamic</i> .                                                                                               |  |
| BurnBackCorrec-<br>tion AO (re-<br>quired) | signalao  | Analog output for burn back correction. Also referred to as <i>BurnBackCorrection</i> .                                                                                 |  |
| Internal<br>TcpSpeed AO                    | signalao  | Internal analog output signal representing the actual robot TCP speed.                                                                                                  |  |
| TcpSpeed AO                                | signalao  | Analog output signal sent to the Fronius power source.                                                                                                    |  |
| VoltageMeas Al                             | signalai  | Analog input signal for voltage measurement.                                                                                                    |  |
| CurrentMeas Al<br>(required)               | signalai  | Analog input signal for current measurement.                                                                                                    |  |
| SynWireFeed Al<br>(required)               | signalai  | Analog input signal for synergic wire feed.                                                                                                    |  |
| MotorCurrent-<br>Meas Al                   | signalai  | Analog input signal for motor current measurements.                                                                                                    |  |
| JobPort GO (re-<br>quired)                 | signalgo  | Group output signal for sending the job number to the welder.                                                                                                    |  |
| ProgramPort GO<br>(required)               | signalgo  | Group output signal for sending the program number to the welder.                                                                                                    |  |
|                                            |           | <b>Note:</b> Program number 0 and 1 are occupied and cannot be used.                                                                                                    |  |
| ModePort GO<br>(required)                  | signalgo  | Group output signal for sending the mode number to the welder.                                                                                                    |  |
| WelderError-<br>Codes GI (re-<br>quired)   | signalgi  | Group input signal for the error codes from the welder.                                                                                                    |  |

Parameters marked with *required* means that the signal must be defined to be able to weld.

#### **Fronius Weld Schedules**

| Parameter     | Data type | Description                                                                                                    |  |
|---------------|-----------|----------------------------------------------------------------------------------------------------|--|
| Name          | string    | The name of the <i>Fronius Weld Schedule</i> , in the format<br>Robottaskname_arcsystem_mode_job, for example,<br>T_ROB1_1_2_1. |  |
| Schedule Name | string    | Name of the job, for example <i>Job 1</i>                                                                                       |  |
| Description   | string    | Description of job number, for example Job 1                                                                                    |  |
| Settings      | float     | Internal data                                                                                                    |  |
| Settings2     | float     | Internal data                                                                                                    |  |
| Wire Size     | float     | The size of the wire used in the job.                                                                                           |  |

## 3 System parameters

3.2 EtherNet/IP Continued

These data are mirroring data from the power source to improve the performance of the interface. You should not edit them!

# 4 Fronius Interface modes

## 4.1 Overview

#### Interface modes

The Fronius TPS 4000/5000 welder has four interface modes that can be used depending on the welding application. The welddata components will automatically be customized to the selected interface mode.

| Interface modes             | Description                                                                                                    |
|-----------------------------|----------------------------------------------------------------------------------------------------|
| Job Mode                    | The welding parameters (with the exception of pre flow, post flow, and purge time) are stored and set in the power supply using jobs. The job number (0-99) is set in the Weld Data.                                                                                                    |
| Job Mode with<br>Correction | The welding parameters are stored and set in the power supply (with the exception of pre-flow, post-flow, and purge time). Corrections can be made to the arc length, wire feed speed, and the pulse power/dynamic in the Weld Data. The job number (0-99) is set in the weld data.                                                                                                    |
| Program Mode                | All of the welding parameters are set and stored in the robot controller.<br>The program (also known as a synergic line or a wave form) is stored in<br>the power supply. The program is selected in the Weld Data and all of<br>the welding parameters are set in the Seam and Weld Data. This interface<br>allows the operator to make all weld settings from the FlexPendant rather<br>than the power supply.               |
| TCP Speed Con-<br>trol      | The welding power is calculated on the basis of the throat thickness and<br>the robot welding speed. If the robot moves faster the welding power<br>will be increased. If the robot moves slower the welding power will be<br>decreased. The adjustment of the throat thickness is valid for the pulse<br>and standard welding mode for all types of welding wires (steel, alumin-<br>um) and is optimized for fillet welding. |

#### Setting the interface mode

The interface mode can be set in the **Configuration Editor** in RobotStudio or on the FlexPendant.

- 1 In the Configuration Editor, select the topic Process.
- 2 Select the type Fronius Arc Equipment Properties.
- 3 Select the robot and set the desired interface mode.
- 4 Restart the controller.

© Copyright 2016 ABB. All rights reserved.

## 4 Fronius Interface modes

#### 4.1 Overview Continued

The configuration editor on the FlexPendant

| Parameter                                                                                                    | Value                                                                                                    | Yalue:                                                                                                    |
|----------------------------------------------------------------------------------------------------|----------------------------------------------------------------------------------------------------|----------------------------------------------------------------------------------------------------|
| Name Use Equipment Standard ID Use Fronius Equipment IO Mode Ignition on Heat on Heat defined as time Cool time on Fill on Ignition timeout Weld Olf Timeout | FR5000MW_T_R081<br>FR5000MW_T_R081<br>FR5000MW_T_R081<br>Job mode with correction<br>FALSE<br>FALSE<br>FALSE<br>FALSE<br>FALSE<br>FALSE<br>3<br>10 | Job mode with correction  Program mode Job mode Ubb mode with correction Restriction. The controller needs to be warm-restarted if the parameter is changed |
| Override On     Autoinhibit On     Time to feed 15 mm wire     Enable supervision on VC                                                                      | FALSE<br>FALSE<br>1<br>FALSE                                                                                                    | No limits.                                                                                                    |

xx1500000444

The configuration editor in RobotStudio

| RobotStudio Online [ABB INTERNAL USE]      |                                                                                                    |                                              |                                                                 |                                                                |
|--------------------------------------------|----------------------------------------------------------------------------------------------------|----------------------------------------------|-----------------------------------------------------------------|----------------------------------------------------------------|
| Ele Edit View Bobot View Controller Progra | m Iool: Window Help                                                                                                    | -                                            |                                                                 | 8. 809                                                         |
| Robet View 🕈 🕈                             | Start Page Process                                                                                                    |                                              |                                                                 |                                                                |
|                                            | Type name<br>GAP Process Settings<br>GAP Task.<br>GAP API State<br>GAP API State<br>GAP API Commands<br>And System Properties<br>And Robot Properties<br>And Robot Properties<br>And Robot Properties<br>And Equipment<br>And Equipment<br>Standard ID<br>Frontas And Schedules<br>WG Sensor Properties | Name<br>PFR5000MW_T_R082<br>PFR5000MW_T_R081 | Ute Equipment Standard IO<br>FR5000MW_T_R082<br>FR5000MW_T_R081 | Use Fronius Equipment II<br>FR5000Mw_T_R0B2<br>FR5000Mw_T_R0B1 |

xx1500000445

4.2 Job Mode

## 4.2 Job Mode

#### Weld Data parameters

| Parameters                   | Description                                                                                                    |                                                                                                    |                                                                                             |                                                                           |
|------------------------------|----------------------------------------------------------------------------------------------------|----------------------------------------------------------------------------------------------------|---------------------------------------------------------------------------------------------|---------------------------------------------------------------------------|
| weld_speed                   | This parameter is th<br>tion. This speed ov<br>during welding if th<br>BWD.                                               | ne speed of the TCF<br>rerrides the speed<br>ne program is step                                          | P of the tool during th<br>argument of the we<br>ped through using s                        | e weld instruc-<br>ld instruction<br>tep FWD or                           |
| sched                        | The parameter <i>sch</i><br><i>1</i> is Fronius job 1.<br>Fronius TPS and T<br>the necessary para<br>set in the Fronius e | <i>ed</i> is equivalent to<br>Jobs are stored in<br>S machine can sto<br>imeters to make a<br>equipment. | a Fronius job. For e<br>the Fronius power s<br>ore 100 jobs. Each jo<br>weld. The job paran | example <i>sched</i><br>source. The<br>ob stores all of<br>neters must be |
| ABB 😵                        | Manual<br>System3(USABBDTW                                                                                                | Guar<br>/L17182) Stopp                                                                                   | d Stop<br>ped (2 of 2) (Speed 100%                                                          | ) <b>® 8</b> (X                                                           |
| Name:<br>Tap a field to edit | weld1                                                                                                    |                                                                                                    | 10-1-7                                                                                      |                                                                           |
| woldt                        | Value<br>Eto L                                                                                                    | 111                                                                                                    | wolddata                                                                                    | 1 00 4 01 4                                                               |
| weld speed -                 | 10,1                                                                                                    | 11                                                                                                    | werduata                                                                                    |                                                                           |
| weiu_speeu :-                | - 10                                                                                                    |                                                                                                    | nun                                                                                         |                                                                           |
| main_arc:                    | [1]                                                                                                    |                                                                                                    | arcuata                                                                                     |                                                                           |
| sched ;=                     | 1                                                                                                    |                                                                                                    | num                                                                                         |                                                                           |
|                              |                                                                                                    |                                                                                                    |                                                                                             |                                                                           |
| 1                            | _                                                                                                    | Refresh                                                                                                  | ОК                                                                                          | Cancel                                                                    |

xx1500000447

4.3 Job Mode with Correction

## 4.3 Job Mode with Correction

#### Weld Data parameters

| Parameters | Description                                                                                                    |
|------------|----------------------------------------------------------------------------------------------------|
| weld_speed | This parameter is the speed of the TCP of the tool during the weld instruc-<br>tion. This speed overrides the speed argument of the weld instruction<br>during welding if the program is stepped through using step FWD or<br>BWD.                                                                                                    |
| sched      | The parameter <i>sched</i> is equivalent to a Fronius job. For example <i>sched 1</i> is Fronius job 1. Jobs are stored in the Fronius power source. The Fronius TPS and TS machine can store 100 jobs. Each job stores all of the necessary parameters to make a weld. The job parameters must be set in the Fronius equipment.                                                                                                    |
| voltage    | Arc-length correction boundary for arc length upwards and downwards -30% to +30% of the value set for AL.1 in the job for the power supply. Example AL.1 in the Fronius Job is set to +10 and +30 (voltage) is set in your weld data. Your resultant value for AL.1 is 13.                                                                                                    |
|            | 1 Note                                                                                                    |
|            | Arc Length Control must be set in the power supply for the voltage setting in the weld data to have an effect.                                                                                                    |
| wirefeed   | Correction of the wire feed speed. The range is -100 to 100. A value of 0 must be set if no correction to the wire feed speed is wanted. This means that a wire feed parameter of 100 will give you the maximum value of the <i>Pch</i> , and a wire feed value of -100 will give you the lowest <i>Pcl</i> value. It is also possible set an actual wire feed speed for the correction setting. The wire feed value must fall in-between the PCH and PCL job setting, see <i>Changing the wire feed correction settings on page 35</i> . |
|            | 1 Note                                                                                                    |
|            | <i>Pch</i> and/or <i>Pcl</i> must be set in the power supply for the wire feed setting in the weld data to have an effect.                                                                                                    |
|            | Note                                                                                                    |
|            | The default wire feed unit is mm/sec. The wire feed unit can also be set in inches/min. See <i>Changing the unit for the wire feed speed on page 35</i> .                                                                                                    |
| control    | Arc-force dynamic correction (constant voltage or synergic) or pulse correction (pulsed arc). The range is -5 to +5.                                                                                                    |

4.3 Job Mode with Correction Continued

| Name:                          | weld1     |           |                                           |  |
|--------------------------------|-----------|-----------|-------------------------------------------|--|
| Tap a field to edit the value. |           |           |                                           |  |
| Name                           | Value     | Data Type | 2 to 7 of                                 |  |
| weld_speed :=                  | 10        | num       | $ \ge                                   $ |  |
| main_arc:                      | [0,0,0,0] | arcdata   |                                           |  |
| sched :=                       | 0         | num       |                                           |  |
| voltage :=                     | 0         | num       |                                           |  |
| wirefeed :=                    | 0         | num       |                                           |  |
| control :=                     | 0         | num       |                                           |  |
|                                | Refresh   | OK        | Cancel                                    |  |

xx1500000448

#### Changing the wire feed correction settings

The Wirefeed Correction settings can be changed from percentage to wire feed speed by loading Fronius weld schedules and using them as jobs.

1 Set the signal *soFr1UpdateSched* to high.

This will create a file on the robot controller in the folder Home/Arc/ConfigTemplates/FroniusTPS4K5K. There will be one file for each welding robot, for example, FronWeldSched\_T\_ROB1\_1.cfg for T\_ROB1 and FronWeldSched\_T\_ROB2\_1.cfg for T\_ROB2.

- 2 Load the configuration files using RobotStudio or the FlexPendant. Select Load parameters and replace duplicates.
- 3 Restart the controller.

The parameter *wirefeed* in weld data is now an actual speed, not a percentage value (%). The wire feed speed must be set in the correct range. This range is set in the Fronius Synergic line.

#### Changing the unit for the wire feed speed

The default unit for wire feed is mm/s. The unit can be changed by selecting SI\_UNITS, US\_UNITS, or WELD\_UNITS in the ARC\_SYSTEM parameters.

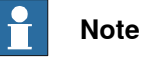

If the wire feed is set up as percentage, then the unit conversion will not work, so in this case SI\_UNITS must be used.

## 4.4 Program Mode

## 4.4 Program Mode

#### Weld Data parameters

| Parameters | Description                                                                                                    |
|------------|----------------------------------------------------------------------------------------------------|
| weld_speed | This parameter is the speed of the TCP of the tool during the weld instruc-<br>tion. This speed overrides the speed argument of the weld instruction<br>during welding if the program is stepped through using step FWD or<br>BWD.                                                               |
| sched      | The parameter <i>sched</i> is equivalent to a Fronius program. The Fronius power supply has programs for many different types of materials, wire diameters, and transfer modes. The program (also known as a synergic line or a wave form) is stored in the power supply. The range is 1 to 127. |
| mode       | The parameter <i>mode</i> has a range of 0 to 7, but for GMAW with Fronius<br>program mode only use the modes listed below.<br>0 = Synergic mode<br>1 = Pulse (CC mode)<br>4 = Constant Voltage (CV mode)                                                                                        |
| voltage    | This parameter is the same as arc length when welding in synergic mode<br>or pulse. The range is -30 to +30. This parameter is voltage when welding<br>in constant voltage mode. The range will vary depending on wire type<br>and diameter.                                                     |
| wirefeed   | The range is 0 to 100. A value of 50 must be set if no correction to the wire feed speed is wanted. This means that a wire feed parameter of 100 will give you the maximum value of the <i>Pch</i> , and a wire feed value of 0 will give you the lowest <i>Pcl</i> value.                       |
|            | It is also possible set an actual wire feed speed for the correction setting. The wire feed value must fall in-between the PCH and PCL job setting, see <i>Changing the wire feed correction settings on page 35</i> .                                                                           |
|            | <b>Note</b>                                                                                                    |
|            | <i>Pch</i> and/or <i>Pcl</i> must be set in the power supply for the wire feed setting in the weld data to have an effect.                                                                                                    |
|            | Note                                                                                                    |
|            | The default wire feed unit is mm/sec. The wire feed unit can also be set in inches/min. See <i>Changing the unit for the wire feed speed on page 35</i> .                                                                                                    |
| control    | Arc-force dynamic correction (constant voltage or synergic) or pulse correction (pulsed arc). The range is -5 to +5.                                                                                                    |

4.4 Program Mode Continued

| virtual riekeendan     | 0                                  |                                    |               |
|------------------------|------------------------------------|------------------------------------|---------------|
| ABB %                  | Manual<br>System1(SEVST-L-0001621) | Motors Off<br>Stopped (Speed 100%) |               |
| Edit                   |                                    |                                    | ^             |
| Name:                  | weld1                              |                                    |               |
| Tap a field to edit th | value.                             | Data Type                          | Unito 9 of 13 |
| main_arc:              | [0,0,0,0,0]                        | arcdata                            |               |
| sched :=               | 0                                  | num                                | - 200         |
| mode :=                | 0                                  | num                                |               |
| voltage :=             | 0                                  | num                                |               |
| wirefeed :=            | 0                                  | num                                | mm/s          |
| control :=             | 0                                  | num                                | $\sim$        |
|                        | Refre                              | sh OK                              | Cancel        |
| Program                |                                    |                                    |               |

xx1500000449

4.5.1 Functional description

## 4.5 TCP Speed Control

## 4.5.1 Functional description

| Introduction  |                                                                                                    |
|---------------|----------------------------------------------------------------------------------------------------|
|               | Normally the welding power is calculated from the wire feed speed and the selected characteristic. With the function <i>TCP Speed</i> , the welding power is calculated on the basis of the throat thickness and the robot welding speed. If the robot moves faster the welding power will be increased. If the robot moves slower the welding power will be decreased. The adjustment of the throat thickness is valid for the pulse and standard welding mode for all types of welding wires (steel, aluminum) and is optimized for fillet welding. |
|               | If the power source cannot reach desired throat thickness or the robot speed is too high the output signal <i>Power out of Range</i> is set.                                                                                                    |
|               | TCP Speed Control is an additional mode for the Robotware option 650-9 Fronius                                                                                                    |
| Prerequisites |                                                                                                    |
|               | For general prerequisites, see <i>Prerequisites on page 19</i> .                                                                                                    |
|               | Fronius system prerequisites:                                                                                                    |
|               | <ul> <li>Fieldbus Interface (Beckhoff Module, EthernetIP, Modbus)</li> </ul>                                                                                                    |
|               | <ul> <li>Software revision within the Powersource V4.26.14</li> </ul>                                                                                                    |
|               | <ul> <li>Hardware revision Beckhoff Coupler Standard (KL6021-0010) V2.1.13</li> </ul>                                                                                                    |
|               | Hardware revision Beckhoff Coupler Seamsearching (KL6021-0012) V2.0.3                                                                                                    |
|               | Software UBST V1.06.25                                                                                                    |
| Limitations   |                                                                                                    |
|               | <ul> <li>TCP Speed Control cannot be used with Integrated Version</li> </ul>                                                                                                    |
|               | <ul> <li>TCP Speed Control can only be used if the welder is in Program Mode</li> </ul>                                                                                                    |
|               | <ul> <li>Twin Arc Interfaces are not yet supported by Fronius</li> </ul>                                                                                                    |
|               | The following modes are supported by Fronius                                                                                                    |
|               | - Mode 0 Standard                                                                                                    |
|               | - Mode 1 Pulse                                                                                                    |
|               | <ul> <li>Job Mode and JobMode with correction is not yet supported by Fronius</li> </ul>                                                                                                    |
|               | • The maximum TCP speed that can be handled is 33 mm/s (199 cm/min)                                                                                                    |
|               | <b>T</b> I                                                                                                    |

4.5.2 Activating TCP Speed Control

## 4.5.2 Activating TCP Speed Control

#### Activating TCP Speed Control

The TCP Speed function can be activated in the system parameters, in the type *Fronius Arc Equipment Properties* in the topic *Process*.

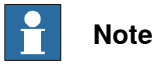

The controller must be restarted after the mode is changed.

| Name                      | Value                    | Information |   |   |
|---------------------------|--------------------------|-------------|---|---|
| Name                      | FR5000MW_T_ROB1          |             |   | - |
| Use Equipment Standard IO | FR5000MW_T_ROB1 -        |             |   |   |
| Use Fronius Equipment IO  | FR5000MW_T_ROB1          |             |   |   |
| Mode                      | Tcp Speed Control •      |             |   |   |
| Ignition on               | Program mode<br>Job mode |             | - |   |
| Heat on                   | Tcp Speed Control        |             |   |   |
| Heat defined as time      | © TRUE<br>FALSE          |             |   |   |
| Cool time on              | TRUE     FALSE           |             | 0 |   |
| Fill on                   | TRUE     FALSE           |             | - |   |
| Arc Preset                | 0                        |             |   |   |
| Ignition timeout          | 3                        |             |   |   |
| Weld Off Timeout          | 10                       |             |   |   |
| Override On               | TRUE     FALSE           |             |   |   |
| Autoinhibit On            | TRUE FALSE               |             |   |   |
| Time to feed 15 mm wire   | 1                        |             |   |   |
| Enable supervision on VC  | TRUE     FALSE           |             |   |   |
| Value (string)            |                          |             |   |   |

xx1500000477

## 4 Fronius Interface modes

4.5.2 Activating TCP Speed Control *Continued* 

|                           | Manual                     | Guard Stop                       |              |  |
|---------------------------|----------------------------|----------------------------------|--------------|--|
| ABB   ' 🕹                 | System1 (DE-L-0200779)     | Stopped (Speed 100%)             | •   X        |  |
| Control Panel - Conf      | iguration - PROC - Fronius | s Arc Equipment Properties - FR5 | 000мw_т      |  |
|                           |                            |                                  |              |  |
| Name:                     | FR5000MW_T_                | _ROB1                            |              |  |
| Tap a parameter twi       | ce in order to modify it.  |                                  |              |  |
| Parameter Name            |                            | Value                            | 1 to 6 of 16 |  |
| Name                      |                            | FR5000MW_T_ROB1                  |              |  |
| Use Equipment Standard IO |                            | FR5000MW_T_ROB1                  |              |  |
| Use Fronius Equip         | oment IO                   | FR5000MW_T_ROB1                  |              |  |
| Mode                      |                            | Tcp Speed Control                |              |  |
| Ignition on               |                            | Program mode                     |              |  |
| Heat on                   |                            | Job mode                         |              |  |
|                           |                            | Job mode with correction         |              |  |
|                           |                            | Tcp Speed Control                |              |  |
| Control<br>Panel          |                            |                                  | ROB_1        |  |

xx1500000478

4.5.3 TCP Speed Control mode

## 4.5.3 TCP Speed Control mode

#### Introduction

The *TCP Speed Control* mode is similar to the *Program Mode* with the exception that the *wirefeed speed* component of the active weld data becomes the throat size (also known as the A-size or Z-size) with a min/max value of 0-20 mm.

#### Weld Data Parameters

| Edit                               | rstem1 (DE-L-0200779) Sto | pped (Speed 100%) | <u> </u>         | 0           |
|------------------------------------|---------------------------|-------------------|------------------|-------------|
| Name:<br>Tap a field to edit the v | weld1                     |                   |                  | Enable      |
| Name                               | Value                     | Data Type         | Unit 10 of 15    |             |
| sched :=                           | 0                         | num               | $\Delta$         |             |
| mode :=                            | 0                         | num               |                  | ( + ( + < 5 |
| voltage :=                         | 0                         | num               | Cê               |             |
| wirefeed :=                        | 0                         | num               | mm/s             | Hold To B   |
| control :=                         | 0                         | num               |                  |             |
| org_arc:                           | [0,0,0,0,0]               | arcdata           | $\forall \vee$ ( |             |
|                                    | Undo                      | ОК                | Cancel           | 109         |
| Program<br>Data                    |                           |                   |                  |             |

#### xx1500000479

| Parameters | Description                                                                                                    |
|------------|----------------------------------------------------------------------------------------------------|
| weld_speed | This parameter is the speed of the TCP of the tool during the weld instruc-<br>tion. This speed overrides the speed argument of the weld instruction<br>during welding if the program is stepped through using step FWD or<br>BWD.                                                               |
| sched      | The parameter <i>sched</i> is equivalent to a Fronius program. The Fronius power supply has programs for many different types of materials, wire diameters, and transfer modes. The program (also known as a synergic line or a wave form) is stored in the power supply. The range is 1 to 127. |
| mode       | The parameter <i>mode</i> has a range of 0 to 7, but for GMAW with Fronius<br>program mode only use the modes listed below.<br>0 = Synergic mode<br>1 = Pulse (CC mode)                                                                                                    |
| voltage    | This parameter is the same as arc length when welding in synergic mode or pulse. The range is -30 to $+30$ .                                                                                                    |
| wirefeed   | This parameter represent the throat thickness. The range is 0 – 20 regardless of the configured units (SI_UNIT / WELD_UNIT / US_UNIT).                                                                                                    |
| control    | Arc-force dynamic correction (constant voltage or synergic) or pulse correction (pulsed arc). The range is -5 to +5.                                                                                                    |

## 4 Fronius Interface modes

# 4.5.3 TCP Speed Control mode *Continued*

#### Seam Data Parameters

The recommend mode is to set all process times in RobotWare Arc. Therefore the *Ignition On* flag and *FillOn* flag should be set in the *Fronius Arc Equipment Properties*. Also the *Ignition Move Delay* flag can be activated if necessary (in *Arc System Properties/Arc Robot Properties*).

Doing so will unmask ignition data and fill data in all Seam Data.

#### Default components in Seam Data

The following parameters are always visible in Seam Data.

| Parameters    | Description                                                                                                    |
|---------------|----------------------------------------------------------------------------------------------------|
| purge_time    | The time the gas is turned on prior to reaching the start point of the weld.<br>It is used to purge the hoses of air. This does not increase cycle time<br>because RobotWare Arc starts this purge flow at whatever time is given<br>here, prior to moving to the start point of the weld. Units are in seconds. |
| preflow_time  | The time of gas flow when the robot is at the start point before triggering the weld contactor. Units are in seconds.                                                                                                    |
| bback_time    | Burn-back time is the period after the weld is complete, but the arc remains on to burn the wire back closer to the contact tip. The range is $-200$ to $+200$ ms (factory setting: 0). The wire will burn-back closer to the tip with a longer amount of time.                                                  |
| postflow_time | This component determines the amount time of gas flow at the end of the weld before leaving the end point. Units are in seconds.                                                                                                    |

#### Ignition components in Seam Data

If the Ignition On flag is set the following parameters are added:

| Parameters | Description                                                                                                    |
|------------|----------------------------------------------------------------------------------------------------|
| sched      | The parameter <i>schedule</i> is equivalent to a Fronius program. The Fronius power supply has programs for many different types of materials, wire diameters, and transfer modes. The program (also known as a synergic line or a wave form) is stored in the power supply. The range is 1 to 127. |
| mode       | <ul> <li>The parameter <i>mode</i> has a range of 0 to 7, but for GMAW with Fronius <i>TCP Speed Control</i> only use the modes listed below.</li> <li>0 = Synergic mode</li> <li>1 = Pulse (CC mode)</li> </ul>                                                                                    |
| voltage    | This parameter is the same as arc length correction when welding in synergic mode or pulse. The range is $-30$ to $+30$ .                                                                                                    |
| wirefeed   | This parameter represent the throat thickness. The range is 0 – 20 re-<br>gardless of the configured units (SI_UNIT / WELD_UNIT / US_UNIT).                                                                                                    |
| control    | Arc-force dynamic correction (constant voltage or synergic) or pulse correction (pulsed arc). The range is +5 to -5                                                                                                    |

#### Crater fill components in Seam Data

If the Fill On flag is set the following parameters are added:

| Parameters | Description                                                        |
|------------|--------------------------------------------------------------------|
| Fill_time  | The crater-filling time (in seconds) at the end phase of the weld. |

4.5.3 TCP Speed Control mode Continued

| Parameters | Description                                                                                                    |
|------------|----------------------------------------------------------------------------------------------------|
| sched      | The parameter <i>schedule</i> is equivalent to a<br>Fronius program. The Fronius power supply<br>has programs for many different types of<br>materials, wire diameters, and transfer<br>modes. The program (also known as a syner-<br>gic line or a wave form) is stored in the power<br>supply. The range is 1 to 127. |
| mode       | <ul> <li>The parameter <i>mode</i> has a range of 0 to 7, but for GMAW with Fronius <i>TCP Speed Control</i> only use the modes listed below.</li> <li>0 = Synergic mode</li> <li>1 = Pulse (CC mode)</li> </ul>                                                                                                    |
| voltage    | This parameter is the same as arc length correction when welding in synergic mode or pulse. The range is -30 to +30.                                                                                                    |
| wirefeed   | This parameter represent the throat thick-<br>ness. The range is 0 – 20 regardless of the<br>configured units (SI_UNIT / WELD_UNIT /<br>US_UNIT).                                                                                                    |

#### Ignition move delay in Seam Data

If the *Igniton Move Delay On* flag is set a component is added to the ignition component of Seam Data.

| Parameters     | Description                                                                                                    |
|----------------|----------------------------------------------------------------------------------------------------|
| lgn_move_delay | The delay (in seconds) from the time the arc<br>is considered stable at ignition until the<br>heating phase is started. The ignition refer-<br>ences remain valid during the ignition move-<br>ment delay. |

#### Process times set inside robot Seam Data

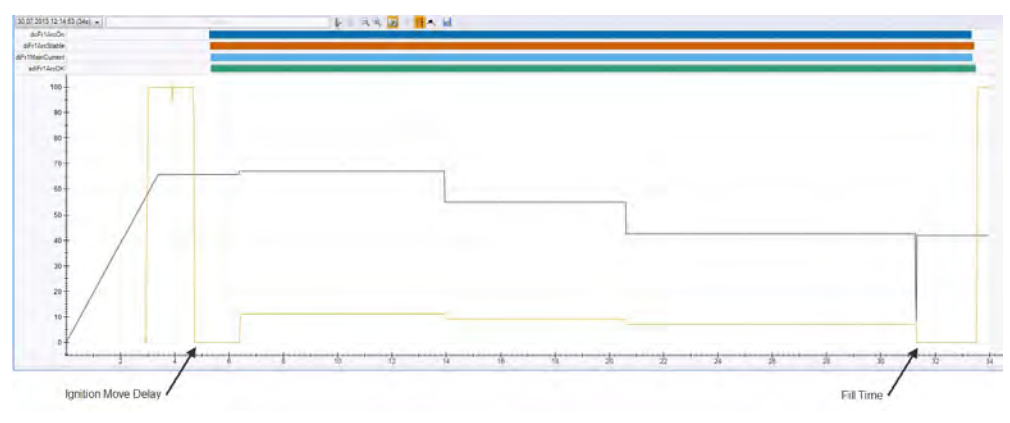

xx1500000480

*RobotWare Arc* has full control over the welding process if all process times are set in seam data. The robot move to the start position and purges gas prior reaching the start point. Once the arc is stable the *lgnition\_Move\_delay* timer start to tick. (This will not affect the ignition timeout parameter; the timer start to tick after the arc is stable.) Different parameters can be used for the ignition phase if necessary (*Arc Length correction, Dynamic Correction*).

## 4 Fronius Interface modes

4.5.3 TCP Speed Control mode *Continued* 

The fill timer start to tick once the robot reached the end position. Crater fill is active as long as the configured time in seam data. Different parameters can be used for the fill phase if necessary (*Arc Length correction*, *Dynamic Correction*).

All process times in the Fronius welder should be turned off. This is done by turning off the *Starting-current duration* (ts) and *Final-current duration* (te). The parameters are off as default but should be verified if any timeout errors occur during the ignition phase or crater fill phase.

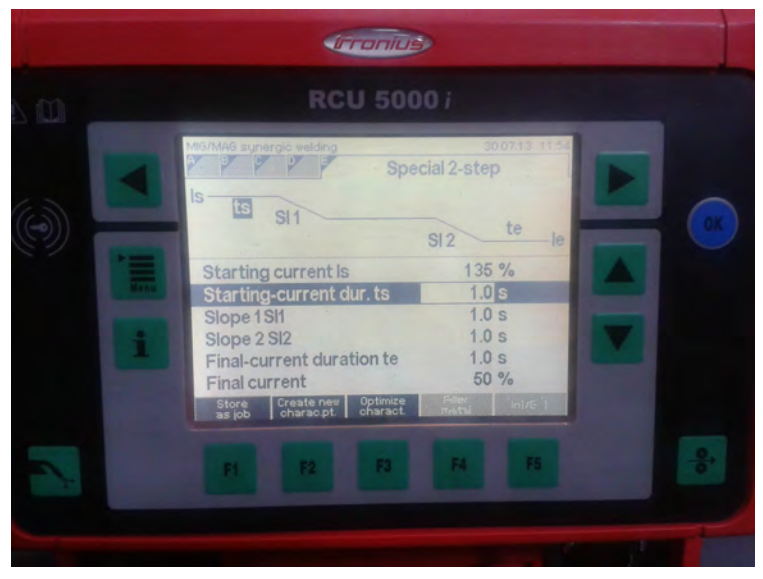

xx1500000481

If those timers are off the feedback signal from the welder *ArcEst* and *MainCurrent OK* occur almost at the same time once the *PowerOn* output is set from the robot.

4.5.3 TCP Speed Control mode Continued

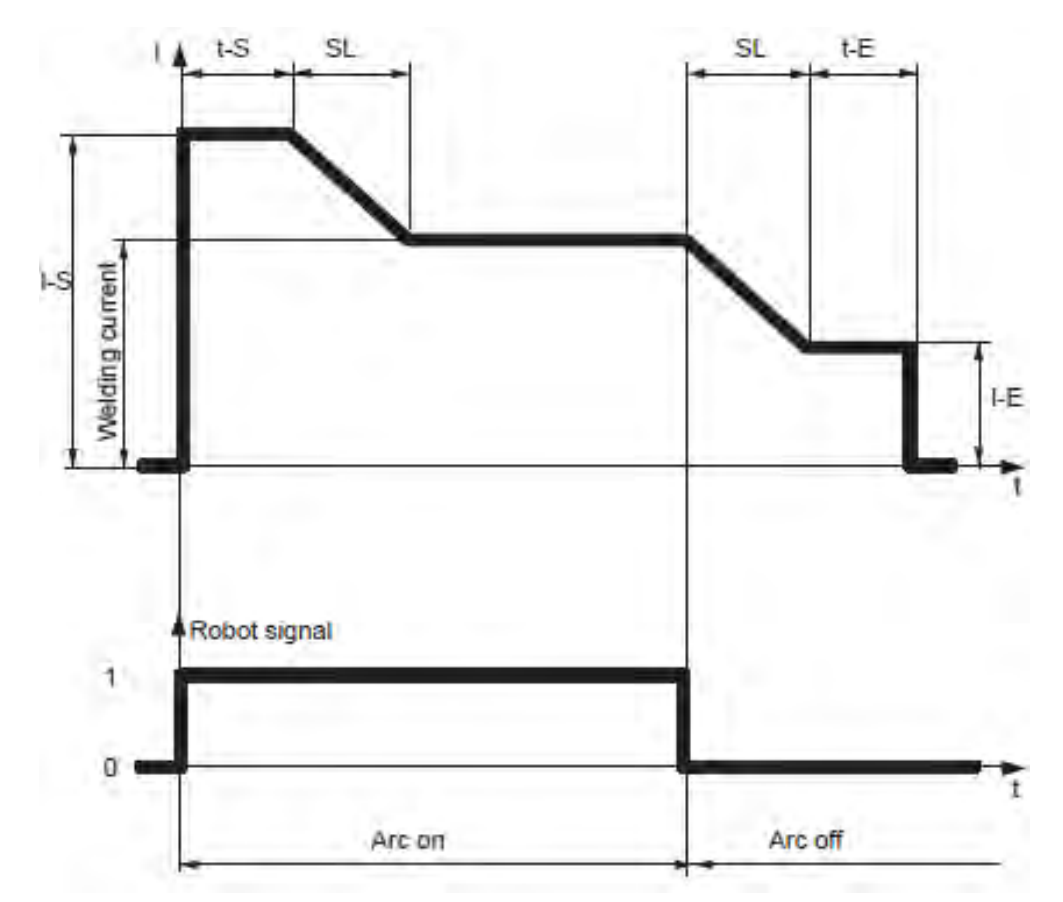

The following graph illustrates the mode of the *Special 2-step mode* which is active in the welder.

xx1500000482

| I-S | Starting-current phase    |
|-----|---------------------------|
| SL  | Slope                     |
| I-E | Crater-fill phase         |
| t-S | Starting-current duration |
| t-E | Final-current duration    |

The t-S time (Start current time) can be done by using the <code>ignition\_move\_Delay</code> component in seam data.

The t-E time (End current time) can be done using the fill\_time component in seam data.

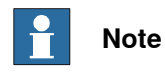

The slope times can currently not be set from the robot.

## 4 Fronius Interface modes

4.5.3 TCP Speed Control mode *Continued* 

#### Process times set inside the welder

If you want to set up the process times for the *Special 2-step mode* inside the welder, make sure to turn off the *IgnitionOn* and *FillOn* flag in the type *Fronius Arc System Properties*. The *Ignition move Delay* should also be turned off. *Gas purging/Pre flow* can still be set in seam data.

Cross-connections can be used in order to get the *Special 2-step mode* behavior. These cross-connections can be loaded from the home directory of the system. (\HOME\Arc\ConfigTemplates\FroniusTPS4K5K)

|          | 🛛 🎍 « HOME 🕨 Arc 🕨 ConfigTe | mplates + FroniusTPS4K5K | <ul> <li>+ + + Fr</li> </ul> | oniusTPS4K5K durchsuchen | - |
|----------|-----------------------------|--------------------------|------------------------------|--------------------------|---|
| Datei I  | Bearbeiten Ansicht Extras ? |                          |                              |                          |   |
| Organisi | eren 🔻 🥝 Öffnen 🔻 Bren      | nen Neuer Ordner         |                              | i = 🛨 🗖                  | 1 |
| *        | Name                        | Änderungsdatum           | Тур                          | Größe                    |   |
|          | eEIO_CROSS_T_ROB1.cfg       | 11.10.2013 12:55         | CFG-Datei                    | 1 KB                     |   |
|          | SetWF_to_IPM_ROB1.cfg       | 11.10.2013 12:55         | CFG-Datei                    | 1 KB                     |   |
|          | SetWF_to_MPM_ROB1.cfg       | 11.10.2013 12:55         | CFG-Datei                    | 1 KB                     |   |
| -        |                             |                          |                              |                          |   |

xx1500000483

The robot will start to move once the *ArcOn* output is set and both feedback signals *ArcStable* and *Main Current OK* are active. The *Main Current Signal* will become active after the *Start time* (t-S) and the *Slope time* is executed.

On the other hand the robot has to wait at the end position until the *Slope Time* and *Fill time* are executed inside the welder. Therefore *ArcStable* is kept high until the feedback signal *Process active* is set low.

Cross-connection for Ignition behavior:

```
-Res "siFrlArcEst" -Actl "diFrlMainCurrent" -Operl "AND" -Act2
"diFrlArcStable"
```

Cross-connection for Crater Fill:

```
-Res "sdiFrlCraterFill" -Act1 "sdiFrlCraterFill" -Oper1 "OR"
-Act2 "siFrlArcEst"
```

#### Start signal (ArcEst):

```
-Res "sdiFrlArcOK" -Act1 "sdiFrlCraterFill" -Oper1 "OR" -Act2 "siFrlArcEst"
```

## Note

Make sure that the *Ignition TimeOut* parameter in *Fronius Arc Equipment Properties* is high enough to avoid any ignition timeout errors.

Ignition timeout = (t-S) + (SlopeTime) + 0.1 sec

4.5.3 TCP Speed Control mode Continued

Note

Make sure that the *Weld Off Timeout* parameter in *Fronius Arc Equipment Properties* is high enough to avoid any timeout errors during the fill phase.

Weld Off timeout = (t-E) + (SlopeTime) + 0.1 sec

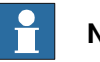

#### Note

Do not forget to connect the *sdiFr1ArcOK* signal in *Fronius Equipment IO* to the *ArcEst DI* instance.

| Name                              | Value                | Inf   | ormation |   |
|-----------------------------------|----------------------|-------|----------|---|
| Name                              | FR5000MW_T_ROB1      |       |          |   |
| ArcEst DI (required)              | sdiFr1ArcOK          | •     |          |   |
| ArcEstLabel                       |                      | •     |          |   |
| Main Current OK DI                | diFr1MainCurrent     | •     |          |   |
| WaterOk DI                        |                      | •     |          |   |
| GasOk DI                          |                      | -     |          | E |
| Internal WirestickErr DI          | siFr1WireStick       | -     |          |   |
| Internal WirestickON DO           | soFr1WireStick       | -     |          |   |
| WelderReady DI(required)          | diFr1WelderReady     | •     |          | 1 |
| WelderCommOk DI(required)         | diFr1CommunicRdy     | •     |          |   |
| Internal WelderReady DI           | siFr1WelderOK        | · # . |          | 1 |
| PowerOutOfRange DI                | diFr1PowerOutOfRange | •     |          |   |
| GasOn DO (required)               | doFr1GasTest         | •     |          |   |
| WeldOn DO (required)              | soFr1ArcOn           | •     |          |   |
| FeedOn DO (required)              | doFr1FeedForward     | •     |          |   |
| FeedOnBwd DO (required)           | doFr1FeedRetract     | •     |          |   |
| RobotReady DO (required)          | doFr1RobotReady      | •     |          |   |
| WelderErrReset DO (required)      | doFr1ErrorReset      | •     |          |   |
| Internal WelderReady DO           | soFr1WelderOK        | -     |          |   |
| Touch Sense DO (required)         | doFr1TouchSense      | •     |          |   |
| Unders Weld Calendates DO (maning | A                    |       |          | 1 |

This page is intentionally left blank

# **5 Fronius Interface application**

## 5.1 Overview

#### Supported power sources

*Fronius Interface* is a programming and administrative interface for Fronius power sources on the FlexPendant. To be able to use this interface, the power source has to meet the following requirements:

- EtherNet/IP communication interface with software version 1.07.9 or later
- PowerMAG-OS version 4.3018 or later

#### Limitations

The option Fronius cannot be used together with the Fronius RCU5000i.

If the RCU is connected before the FP application "Fronius TPS Integrated" is started, all functionality except runtime data is disabled. If the RCU is connected to the power source after the FP application "Fronius TPS Integrated" had been started, functionality is not disabled, but all job related functionality will collide with the RCU functionality and result in unpredictable data.

The user is strongly recommended to restart the FP application "Fronius TPS Integrated" after attaching an RCU to the power source.

## **5** Fronius Interface application

Starting the Fronius Interface application

#### 5.2 Starting the interface

## 5.2 Starting the interface

#### Use this procedure to start the Fronius Interface on the FlexPendant. Action Information Tap the ABB menu. 1 2 Guard Stop 33 Tap Fronius Interface. Manual Fronius 1robot (lekc testrack) AR Stopped (2 of 2) (Speed 100%) 🌠 Fronius Interface 🔊 Backup and Restore 📝 RobotWare Arc Calibration 🥰 Production Manager Control Panel 놭 HotEdit FlexPendant Explorer Lock Screen A Inputs and Outputs 💪 Jogging 🔖 System Info 🐂 Program Editor Event Log ⊱ Program Data 🕕 Restart Log Off en1100000106

#### Main view

Once the interface is loaded, the main view of the Fronius Interface is displayed (a desktop with 3 icons). The power source functions can be accessed from this window.

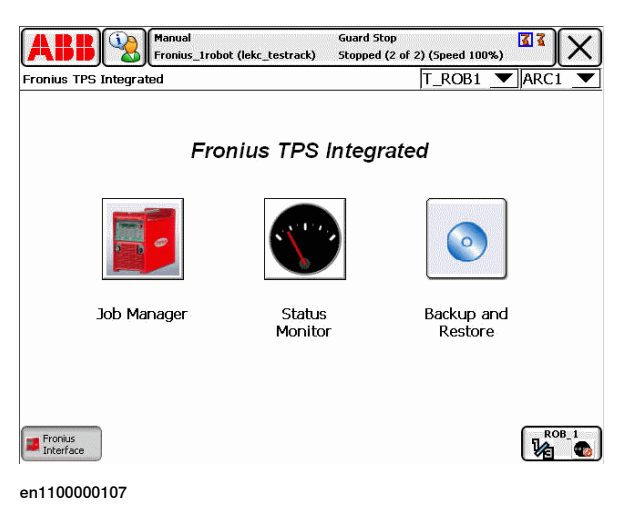

5.3 Selecting the arc welding system

## 5.3 Selecting the arc welding system

#### General

The selection of the arc welding system determines on which equipment the interface is operating on.

To select a certain arc welding system you first have to select the robot and then an arc welding system, that is defined for that robot. For each robot there may exist up to 3 different arc welding systems.

The selection of the arc welding system is only possible from the main view. This selection will then be used in all other views and menus within the Fronius Interface. The active selection is displayed in the upper right corner of each view.

#### Selecting the robot

To select the robot, use the drop-down list box to the left in the upper right corner of the main view. The list box allows you to select all robots that have at least one arc welding system defined.

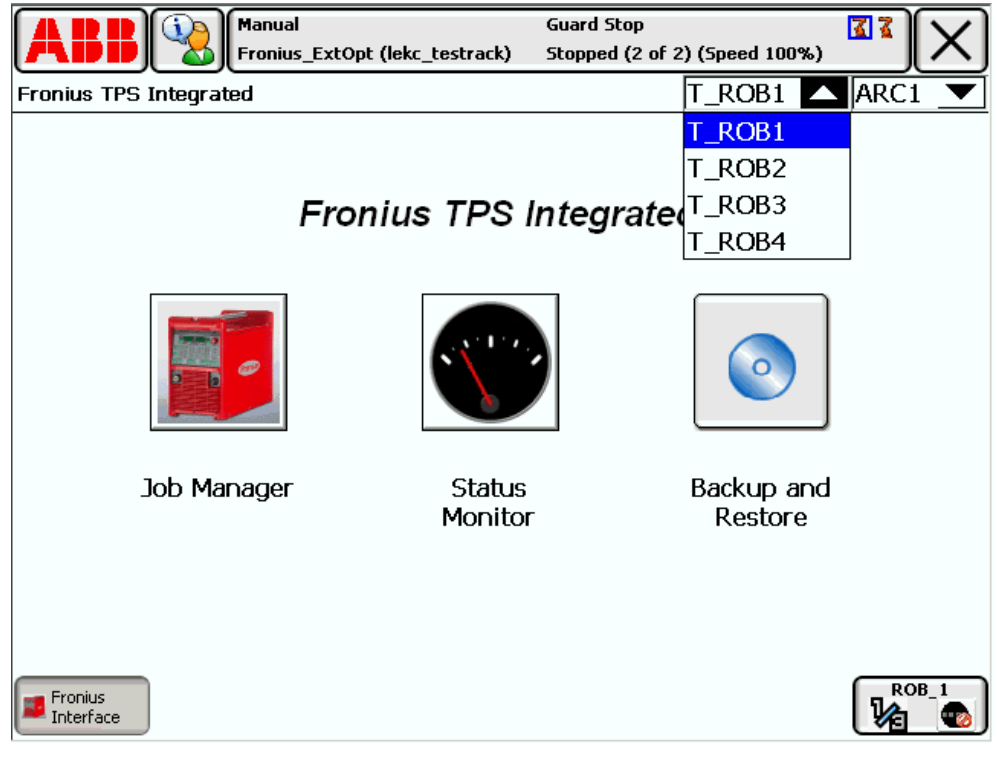

en1100000108

## 5 Fronius Interface application

5.3 Selecting the arc welding system *Continued* 

#### Selecting the arc welding system

To select the arc welding system, use the drop-down list box to the right in the upper right corner of the main view. The list box allows you to select from all arc welding systems that are defined for the currently selected robot.

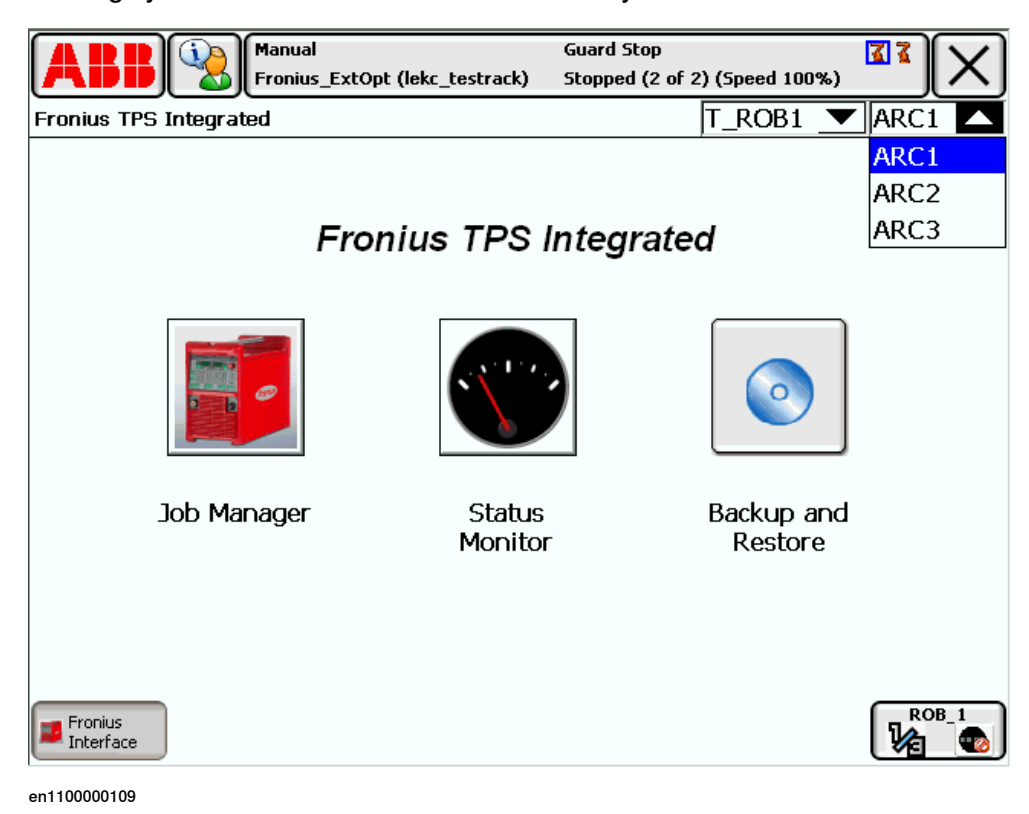

6.1.1 The Job Manager view

# 6 Fronius Interface views

## 6.1 Job Manager

## 6.1.1 The Job Manager view

#### **Opening the Job Manager**

|   | Action                                                                                           | Info/illustration                  |                                 |                              |                            |                |      |
|---|--------------------------------------------------------------------------------------------------|------------------------------------|---------------------------------|------------------------------|----------------------------|----------------|------|
| 1 | Tap the <b>Job Manager</b> button in<br>the main view to open the <b>Job</b><br><b>Manager</b> . | ABB Manual<br>Fronius_trobot (lekc | Guard<br>_testrack) Stoppe      | 5top<br>d (2 of 2) (5 <br>T_ | oeed 100%)<br>ROB1 <u></u> | ARC:           |      |
|   |                                                                                                  | Fronius                            | s TPS Integ                     | rated                        |                            |                |      |
|   |                                                                                                  |                                    |                                 |                              | $\bigodot$                 |                |      |
|   |                                                                                                  | Job Manager                        | Status<br>Monitor               | Ba<br>I                      | ckup and<br>Restore        |                |      |
|   |                                                                                                  | Fronius<br>Inkerface               |                                 |                              |                            |                | )B_1 |
|   |                                                                                                  | The list of all defined j          | obs is dis <br><sub>Guard</sub> | olayed                       |                            | 33             |      |
|   |                                                                                                  | Fronius_Trobot (lekc               | _testrack) Stopp                | ed (2 of 2) (5               | peed 100%)<br>T D          | OB 1           |      |
|   |                                                                                                  | Job Name                           | WF (m/min)                      | min WF                       | max WF                     | A              | V    |
|   |                                                                                                  | 1 Leo1                             | 12                              | 12                           | 12                         | 34             | 12.7 |
|   |                                                                                                  | 3 LargePulseWeld                   | 12                              | 9.6                          | 13.2                       | 34             | 12.7 |
|   |                                                                                                  | 4 NewPulseWeld                     | 12                              | 9.6                          | 13.8                       | 34             | 12.7 |
|   |                                                                                                  | 5 Job 5 updated                    | 16                              | 14.4                         | 19.2                       | 34             | 12.7 |
|   |                                                                                                  | 6 Job_6                            | 11.7                            | 11.7                         | 11.7                       | 34             | 12.7 |
|   |                                                                                                  | 7 MyUpdated_7                      | 8                               | 7.2                          | 8.8                        | 34             | 12.7 |
|   |                                                                                                  | 8 LargePulseWeld                   | 12                              | 9.6                          | 13.2                       | 34             | 12.7 |
|   |                                                                                                  | 9 DemoForDoug                      | 15                              | 12                           | 18                         | 34             | 12.7 |
|   |                                                                                                  | 10 MyJob_10                        | 12                              | 10.8                         | 13.2 5                     | <del>3</del> a | 12.7 |
|   |                                                                                                  | Edit Update                        |                                 |                              |                            | Clos           | æ    |
|   |                                                                                                  | Fronius<br>Interface               |                                 |                              |                            |                | OB_1 |
|   |                                                                                                  | en1100000110                       |                                 |                              |                            |                |      |
| 1 |                                                                                                  |                                    |                                 |                              |                            |                |      |

## 6 Fronius Interface views

6.1.1 The Job Manager view *Continued* 

## Update the synergic lines

The first time after configuration of a new robot system, you have to get information about materials, gas and wire dimensions for which synergic lines are defined in the power source.

|   | Action                        | Info/illustra        | ation                           |                          |                        |            |      |      |
|---|-------------------------------|----------------------|---------------------------------|--------------------------|------------------------|------------|------|------|
| 1 | In the Job Manager, tap the   |                      | Manual<br>Fronius_1robot (lekc_ | Guard<br>testrack) Stopp | Stop<br>ed (2 of 2) (S | peed 100%) | 3    | [X]  |
|   | Update menu and select Syner- | Fronius TPS Integra  | ated - Job Manager              |                          |                        | T_R        | OB1  | ARC1 |
|   | gic Lines.                    | Job Name             |                                 | WF (m/min)               | min WF                 | max WF     | A    | v    |
|   |                               | 1 Leo1               |                                 | 12                       | 12                     | 12         | 34   | 12.7 |
|   |                               | 3 LargePulse         | Weld                            | 12                       | 9.6                    | 13.2       | 34   | 12.7 |
|   |                               | 4 NewPulseV          | Veld                            | 12                       | 9.6                    | 13.8       | 34   | 12.7 |
|   |                               | 5 Job 5 upda         | ated                            | 16                       | 14.4                   | 19.2       | 34   | 12.7 |
|   |                               | 6 Job_6              |                                 | 11.7                     | 11.7                   | 11.7       | 34   | 12.7 |
|   |                               | 7 MyUpdated          | i_7                             | 8                        | 7.2                    | 8.8        | 34   | 12.7 |
|   |                               | 8 LargePulse         | Weld                            | 12                       | 9.6                    | 13.2       | 34   | 12.7 |
|   |                               | 9 DemoForD           | Syperaic Lines                  | 15                       | 12                     | 18         | 34   | 12.7 |
|   |                               | 10 MyJob_10          | Jobs                            | 12                       | 10.8                   | 13.2       | उन   | 12.7 |
|   |                               | Edit                 | Update 🔻                        |                          |                        |            | Clos | e    |
|   |                               | Fronius<br>Interface |                                 |                          |                        |            |      | )B_1 |
|   |                               | en1100000111         |                                 |                          |                        |            |      |      |
|   |                               | The update           | e may take a                    | few minu                 | utes.                  |            |      |      |

#### Update the job list

The first time after configuration of a new robot system, you have to get all jobs that are defined in the power source. This is done by selecting **Update** and then **Jobs**.

|   | Action                       | Info/illustration                               |                         |                    |                       |                 |            |
|---|------------------------------|-------------------------------------------------|-------------------------|--------------------|-----------------------|-----------------|------------|
| 1 | In the Job Manager, tap the  | ABB                                             | peed 100%)              | 33                 | $\left[\times\right]$ |                 |            |
|   | Update menu and select Jobs. | Fronius TPS Integrated - Job Manager            |                         |                    | T_R                   | OB1             | ARC1       |
|   |                              | Job Name                                        | WF (m/min)              | min WF             | max WF                | A               | v          |
|   |                              | 1 Leo1                                          | 12                      | 12                 | 12                    | 34              | 12.7       |
|   |                              | 3 LargePulseWeld                                | 12                      | 9.6                | 13.2                  | 34              | 12.7       |
|   |                              | 4 NewPulseWeld                                  | 12                      | 9.6                | 13.8                  | 34              | 12.7       |
|   |                              | 5 Job 5 updated                                 | 16                      | 14.4               | 19.2                  | 34              | 12.7       |
|   |                              | 6 Job_6                                         | 11.7                    | 11.7               | 11.7                  | 34              | 12.7       |
|   |                              | 7 MyUpdated_7                                   | 8                       | 7.2                | 8.8                   | 34              | 12.7       |
|   |                              | 8 LargePulseWeld                                | 12                      | 9.6                | 13.2                  | 34              | 12.7       |
|   |                              | 9 DemoForD Sypergic Lipes                       | 15                      | 12                 | 18                    | 34_             | 12.7       |
|   |                              | 10 MyJob_10 Jobs                                | 12                      | 10.8               | 13.2                  | <del>े</del> उन | 12.7       |
|   |                              | Edit Update                                     |                         |                    | n in in i             | Clos            | e          |
|   |                              | Fronius<br>Interface                            |                         |                    |                       |                 | )B_1       |
|   |                              | en1100000111                                    |                         |                    |                       |                 |            |
|   |                              | The update may take a f<br>on how many jobs are | few minut<br>defined ir | es. The<br>1 the p | e time o<br>ower s    | depe<br>sour    | nds<br>ce. |

6.1.2 Handling jobs

## 6.1.2 Handling jobs

Creating a new job

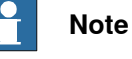

A new job number should be numeric from 0 to 89.

If the new job number is the same as one of the used job numbers, the job will be replaced with default parameters.

| 1       In the Job Manager, tap the Edit menu and select Create.         1       In the Job Manager, tap the Edit menu and select Create.         2       In the first view of the job creation wizard, do the following: select the process type - select the process type - select the material/gas combination select the material/gas combination select the synergic line When you are satisfied, tap         2       In the first view of the job create with the job description select the synergic line When you are satisfied, tap         When you are satisfied, tap       Image: The synergic line When you are satisfied, tap         When you are satisfied, tap       Image: The synergic line When you are satisfied, tap                                                                                                    |   | Action                                                                   | Info/illustra               | ation                                    |                 |                        |            |            |              |
|----------------------------------------------------------------------------------------------------|---|--------------------------------------------------------------------------|-----------------------------|------------------------------------------|-----------------|------------------------|------------|------------|--------------|
| 2       In the first view of the job create of the job create | 1 | In the <b>Job Manager</b> , tap the                                      |                             | Manual<br>Fronius_1robot (lekc_testrack) | Guard<br>Stoppe | Stop<br>ed (2 of 2) (5 | peed 100%) | 33         | $\mathbf{X}$ |
| 2       In the first view of the job creation wizard, do the following: <ul> <li>select the process type</li> <li>select the material/gas</li> <li>select the synergic line</li> <li>When you are satisfied, tap</li> </ul> <ul> <li>Image: The synergic line</li> <li>When you are satisfied, tap</li> <li>Next.</li> </ul> <ul> <li>Image: The synergic line</li> <li>Wire Size:</li> <li>Image: The synergic line</li> <li>Wire Size:</li> <li>Image: The synergic line</li> <li>Wire Size:</li> <li>Image: The synergic line</li> <li>Wire Size:</li> <li>Image: The synergic line</li> <li>Wire Size:</li> <li>Image: The synergic line</li> <li>Wire Size:</li> <li>Image: The synergic line</li> <li>Wire Size:</li> <li>Image: The synergic line</li> <li>Image: The synergic line</li></ul>                                                                                                    |   | Eult menu and select Cleate.                                             | Fronius TPS Integra         | ated - Job Manager                       |                 |                        | T_R        | OB1        | ARC1         |
| 2 In the first view of the job creation wizard, do the following:<br>• select a job number<br>• edit the job description<br>• select the wire size<br>• select the synergic line<br>When you are satisfied, tap<br>Next.          2       In the first view of the job creation with the program: 1 MiGStandard CharLine: 2       In the first view of the job creation with the program: 1 MiGStandard CharLine: 2       In the first view of the job creation with the program: 1 MiGStandard CharLine: 2         2       In the first view of the job creation with the program: 1 MiGStandard CharLine: 2       In the first view of the job creation with the program: 1 MiGStandard CharLine: 2         2       In the first view of the job creation with the program: 1 MiGStandard CharLine: 2       In the first view of the job creation with the program: 1 MiGStandard CharLine: 2         2       In the first with the with the program: 1 MiGStandard CharLine: 2       In the first with the program: 1 MiGStandard CharLine: 2                                                                                                    |   |                                                                          | Job Name                    | WF                                       | m/min)          | min WF                 | max WF     | A          | V            |
| 2       In the first view of the job creation wizard, do the following:       • Select a job number       • edit the job creation wizard, do the following:       • Select a job number         • edit the job description       • select the wire size       • select the synergic line         • select the synergic line       When you are satisfied, tap         When you are satisfied, tap       • Select the synergic line         When you are satisfied, tap       • Select the synergic line         • select the synergic line       • Select the synergic line         • select the synergic line       • Select the synergic line         • select the synergic line       • Select the synergic line         • select the synergic line       • Select the synergic line         • select the synergic line       • Select the synergic line         • select the synergic line       • Select the synergic line         • select the synergic line       • Select the synergic line         • select the synergic line       • Select the synergic line         • select the synergic line       • Select the synergic line         • select the synergic line       • Select the synergic line         • select the synergic line       • Select the synergic line         • select the synergic line       • Formar 1 MicStandard CharLine: 2         • Select the synergic line       • Select the synergic                                                                                                    |   |                                                                          | 1 Leo1                      |                                          | 12              | 12                     | 12         | 34         | 12.7         |
| <ul> <li>In the first view of the job creation wizard, do the following:         <ul> <li>select a job number</li> <li>edit the job description</li> <li>select the material/gas combination</li> <li>select the synergic line</li> <li>when you are satisfied, tap Next.</li> </ul> </li> </ul>                                                                                                    |   |                                                                          | 3 LargePuise                | weid                                     | 12              | 9.6                    | 13.2       | 34         | 12.7         |
| <ul> <li>In the first view of the job create view of a two step wizard to create a job displayed.</li> <li>In the first view of the job creation wizard, do the following:         <ul> <li>select a job number</li> <li>edit the job cases the process type</li> <li>select the process type</li> <li>select the material/gas combination</li> <li>select the synergic line</li> <li>when you are satisfied, tap Next.</li> </ul> </li> </ul>                                                                                                    |   |                                                                          | 4 NewPulsev                 | veid                                     | 12              | 9.6                    | 13.8       | 34         | 12.7         |
| <ul> <li>In the first view of the job creation wizard, do the following:         <ul> <li>select a job number</li> <li>edit the job classified, tap Next.</li> </ul> </li> <li>In the first view of the size</li> <li>select the material/gas combination</li> <li>select the synergic line</li> <li>When you are satisfied, tap Next.</li> </ul>                                                                                                    |   |                                                                          |                             | ated                                     | 11.7            | 11.7                   | 19.2       | 34         | 12.7         |
| <ul> <li>In the first view of the job creation wizard, do the following:         <ul> <li>select a job number</li> <li>edit the job description</li> <li>select the wire size</li> <li>select the wire size</li> <li>select the wire size</li> <li>select the synergic line</li> <li>When you are satisfied, tap</li> </ul> </li> </ul>                                                                                                    |   |                                                                          | 0 JOD_0                     | 1.7                                      | .11.7           | 7.5                    |            | 34         | 12.7         |
| <ul> <li>In the first view of the job creation wizard, do the following:         <ul> <li>select a job number</li> <li>edit the job description</li> <li>select the process type</li> <li>select the material/gas combination</li> <li>select the synergic line</li> <li>When you are satisfied, tap Next.</li> </ul> </li> </ul>                                                                                                    |   |                                                                          | 7 MyOpualeu                 | 1_7<br>)%old                             | 10              | 0.6                    | 0.0        | 24         | 12.7         |
| <ul> <li>In the first view of the job creation wizard, do the following:</li> <li>select a job number</li> <li>edit the job description</li> <li>select the process type</li> <li>select the wire size</li> <li>select the material/gas combination</li> <li>select the synergic line</li> <li>When you are satisfied, tap Next.</li> </ul>                                                                                                    |   |                                                                          | Create                      | -weid                                    | 12              | 9.0                    | 13.2       | 24         | 12.7         |
| <ul> <li>In the first view of the job creation wizard, do the following:         <ul> <li>select a job number</li> <li>edit the job description</li> <li>select the process type</li> <li>select the material/gas combination</li> <li>select the synergic line</li> <li>When you are satisfied, tap Next.</li> </ul> </li> </ul>                                                                                                    |   |                                                                          | Change Value                | lug                                      | 10              | 10.9                   | 12.25      | 34         | 12.7         |
| <ul> <li>Edit Update Close</li> <li>Edit Update Close</li> <li>Edit Update Close</li> <li>Edit Update Close</li> <li>Edit Update Close</li> <li>From Close</li> <li>en110000114</li> <li>The first view of a two step wizard to create a job displayed.</li> <li>In the first view of the job creation wizard, do the following:         <ul> <li>select a job number</li> <li>edit the job description</li> <li>select the process type</li> <li>select the material/gas combination</li> <li>select the synergic line When you are satisfied, tap Next.</li> </ul> </li> </ul>                                                                                                    |   |                                                                          | Delete                      |                                          | 12              | 10.0                   | 15.2       | <b>9</b> 4 | ¥4.7         |
| <ul> <li>In the first view of the job creation wizard, do the following:         <ul> <li>select a job number</li> <li>edit the job description</li> <li>select the process type</li> <li>select the wire size</li> <li>select the material/gas combination</li> <li>select the synergic line When you are satisfied, tap Next.</li> </ul> </li> </ul>                                                                                                    |   |                                                                          | Edit                        | Update                                   |                 |                        |            | Clos       | e            |
| <ul> <li>en1100000114</li> <li>The first view of a two step wizard to create a job displayed.</li> <li>In the first view of the job creation wizard, do the following:         <ul> <li>select a job number</li> <li>edit the job description</li> <li>select the process type</li> <li>select the material/gas combination</li> <li>select the synergic line</li> <li>When you are satisfied, tap</li> </ul> </li> </ul>                                                                                                    |   |                                                                          | Fronius<br>Interface        |                                          |                 |                        |            |            | 08_1         |
| In the first view of the job creation wizard, do the following:       Stoped (2 of 2) (speed 100%)         • select a job number       • edit the job name         • edit the job description       • select the process type         • select the wire size       • select the material/gas combination         • select the synergic line       Wire Size:         When you are satisfied, tap Next.       Cancel Next                                                                                                    |   |                                                                          | en1100000114                |                                          |                 |                        |            |            |              |
| 2 In the first view of the job cre-<br>ation wizard, do the following:<br>select a job number<br>edit the job name<br>edit the job description<br>select the process type<br>select the material/gas<br>combination<br>select the synergic line<br>When you are satisfied, tap<br>Next.<br>2 In the first view of the job cre-<br>ation wizard, do the following:<br>select the synergic line<br>When you are satisfied, tap                                                                                                    |   |                                                                          | The first vie<br>displayed. | ew of a two step                         | wiza            | rd to c                | reate a    | a job      | ) is         |
| ation wizard, do the following:         • select a job number         • edit the job name         • edit the job description         • select the process type         • select the wire size         • select the material/gas combination         • select the synergic line         When you are satisfied, tap         Next.         Cancel         Next.                                                                                                    | 2 | In the first view of the job cre-                                        |                             | Manual<br>Fronius_1robot (lekc_testrack) | Guard<br>Stoppe | Stop<br>ed (2 of 2) (5 | peed 100%) | 33         | $\mathbf{X}$ |
| <ul> <li>select a job number</li> <li>edit the job name</li> <li>edit the job description</li> <li>select the process type</li> <li>select the wire size</li> <li>select the material/gas<br/>combination</li> <li>select the synergic line</li> <li>When you are satisfied, tap</li> <li>When you are satisfied, tap</li> <li>Material:</li> <li>C1 100% CO2 G3Si1</li> <li>Program:</li> <li>Program: 1 MIGStandard CharLine: 2</li> <li>Cancel Next</li> </ul>                                                                                                    |   | ation wizard, do the following:                                          | Fronius TPS Integra         | ated - Create Job [1(2)]                 |                 |                        | T_R        | OB1        | ARC1         |
| <ul> <li>edit the job frame</li> <li>edit the job description</li> <li>select the process type</li> <li>select the wire size</li> <li>select the material/gas combination</li> <li>select the synergic line</li> <li>When you are satisfied, tap Next.</li> </ul>                                                                                                    |   | <ul> <li>edit the job name</li> </ul>                                    | Job No:                     | 2 💌                                      |                 |                        |            |            |              |
| <ul> <li>select the process type</li> <li>select the wire size</li> <li>select the material/gas combination</li> <li>select the synergic line</li> <li>When you are satisfied, tap</li> <li>Next.</li> </ul>                                                                                                    |   | <ul> <li>edit the job flame</li> <li>edit the job description</li> </ul> | Job Name: .                 | Job_2                                    |                 |                        |            |            |              |
| <ul> <li>select the wire size</li> <li>select the material/gas combination</li> <li>select the synergic line When you are satisfied, tap Next.</li> </ul>                                                                                                    |   | <ul> <li>select the process type</li> </ul>                              | Description:                | Description                              |                 |                        |            |            |              |
| <ul> <li>select the material/gas combination</li> <li>select the synergic line When you are satisfied, tap Next.</li> </ul>                                                                                                    |   | <ul> <li>select the wire size</li> </ul>                                 | Process Type:               | MIGStandard                              | _               | ·                      |            |            |              |
| Combination     select the synergic line When you are satisfied, tap Next.  Material: C1 100% CO2 G3Si1  Program: 1 MIGStandard CharLine: 2  Cancel Next  Transac  ant100000115                                                                                                    |   | <ul> <li>select the material/gas</li> </ul>                              | Wire Size:                  | 0.8mm 🔻                                  |                 |                        |            |            |              |
| <ul> <li>Select the synergic line</li> <li>When you are satisfied, tap</li> <li>Next.</li> <li>Program: Program: 1 MIGStandard CharLine: 2</li> <li>Cancel Next</li> <li>Cancel Next</li> </ul>                                                                                                    |   | combination                                                              | Material:                   | C1 100% CO2 G3Si                         | 1               |                        |            | •          | -            |
| When you are satisfied, tap<br>Next. Cancel Next                                                                                                    |   | select the synergic line                                                 | Program:                    | Program: 1 MIGStan                       | dard Ch         | arLine: 2              |            |            | -            |
| Cancel Next                                                                                                    |   | When you are satisfied, tap                                              |                             |                                          |                 |                        |            |            |              |
|                                                                                                    |   |                                                                          |                             |                                          |                 | Canc                   | el         | Nex        | t            |
|                                                                                                    |   |                                                                          | Fronius<br>Interface        |                                          |                 |                        |            |            | 08_1         |
| ennououns                                                                                                    |   |                                                                          | en1100000115                |                                          |                 |                        |            |            |              |

## 6 Fronius Interface views

## 6.1.2 Handling jobs *Continued*

|   | Action                          | Info/illustration                          |                       |                              |         |      |
|---|---------------------------------|--------------------------------------------|-----------------------|------------------------------|---------|------|
| 3 | In the second view of the job   | ABB Manual<br>Fronius_1robot (lekc_tes     | Guard<br>track) Stopp | l Stop<br>oed (2 of 2) (Spee | d 100%) |      |
|   | creation wizard, change the de- | Fronius TPS Integrated - Create Job [2(2)] |                       |                              | T_ROB1  | ARC1 |
|   | fault values of the job.        | Program: 1, MIGStandard, 0.8mm, C1         | 100% CO2,             | G3Si1                        |         |      |
|   | When you are satisfied, tap OK  | Name                                       | Value                 | Unit                         | min.    | max. |
|   | to save the job in the power    | feeder commandvalue                        | 2                     | m/min                        | 0       | 30   |
|   | source.                         | arclength correction                       | -30                   | %                            | -30     | 30   |
|   |                                 | puls/dynamic correction                    | -5                    |                              | -5      | 5    |
|   |                                 | weldingspeed                               | 35                    | cm/min                       | 0.1     | 100  |
|   |                                 | burnback correction                        | -2                    |                              | -0.2    | 0.2  |
|   |                                 | softstart                                  | 0.34                  | m/min                        | 0.5     | 30   |
|   |                                 | inching speed                              | 10                    | m/min                        | 0.5     | 30   |
|   |                                 | jobslope                                   | 0                     | s                            | 0.1     | 9.9  |
|   |                                 | Edit                                       |                       | ОК                           | Can     | cel  |
|   |                                 | Fronius<br>Interface                       |                       |                              | V       |      |
|   |                                 | en1100000116                               |                       |                              |         |      |

## Editing a job

|   | Action                           | Info/illustration                             |                |                            |            |         |
|---|----------------------------------|-----------------------------------------------|----------------|----------------------------|------------|---------|
| 1 | In the Job Manager, tap Edit     | Manual<br>Fronius_1robot (lekc_testrack)      | Guard<br>Stopp | l Stop<br>ied (2 of 2) (Sj | peed 100%) | X       |
|   | the job colocted in the lob      | Fronius TPS Integrated - Job Manager          |                |                            | T_RC       | B1 ARC1 |
|   | Managar Job List                 | Job Name WF (                                 | m/min)         | min WF                     | max WF     | A V     |
|   |                                  | 1 Leo1                                        | 12             | 12                         | 12         | 34 12.7 |
|   | A list of parameters that can be | 3 LargePulseWeld                              | 12             | 9.6                        | 13.2       | 34 12.7 |
|   | edited will be opened.           | 4 NewPulseWeld                                | 12             | 9.6                        | 13.8       | 34 12.7 |
|   |                                  | 5 Job 5 updated                               | 16             | 14.4                       | 19.2       | 34 12.7 |
|   |                                  | 6 Job_6                                       | 11.7           | 11.7                       | 11.7       | 34 12.7 |
|   |                                  | 7 MyUpdated_7                                 | 8              | 7.2                        | 8.8        | 34 12.7 |
|   |                                  | Create                                        | 12             | 9.6                        | 13.2       | 34 12.7 |
|   |                                  | Change Value                                  | 15             | 12                         | 18         | 34 12.7 |
|   |                                  | Delete                                        | 12             | 10.8                       | 13.2       | 34 12.7 |
|   |                                  | Edit Update                                   |                |                            |            | Close   |
|   |                                  | Fronius<br>Interface                          |                |                            |            | ROB_1   |
|   |                                  | en1100000114                                  |                |                            |            |         |
| 2 | Select the parameter you want    | Manual                                        | Guard          | l Stop                     |            |         |
| 2 | to edit and tap <b>Edit</b>      | Fronius_1robot (lekc_testrack)                | Stopp          | ed (2 of 2) (5             | peed 100%) |         |
|   |                                  | Fronius IPS Integrated - Edit Job: 1 Leos job | 4 600          | COGH                       | I_RC       | B1 ARC1 |
|   |                                  | Name                                          | Value          | Unit                       | min        | max     |
|   |                                  | feeder commandvalue                           | 12             | m/min                      |            | 30      |
|   |                                  | arclength correction                          | 0              | 96                         | -30        | 30      |
|   |                                  |                                               | n<br>N         | ,0                         | -5         | 5       |
|   |                                  | woldingspood                                  | 35             | cm/min                     | 0.1        | 100     |
|   |                                  | weidingspeed                                  | -2             | cinymin                    | -0.2       | 0.2     |
|   |                                  | softstart                                     | 0.34           | m/min                      | -0.2       | 30      |
|   |                                  |                                               | 10             | m/min                      | 0.5        | 30      |
|   |                                  | jobslope                                      | 0              | s                          | 0.1        |         |
|   |                                  | Edit                                          |                | OK                         |            | Cancel  |
|   |                                  | Fronius<br>Interface                          |                |                            |            |         |
|   |                                  | en1100000117                                  |                |                            |            |         |
|   |                                  |                                               |                |                            |            |         |

## 6.1.2 Handling jobs Continued

|   | Action                                 | Info/illustration                                                                             |                            |                               |                   |                                        |                                      |
|---|----------------------------------------|-----------------------------------------------------------------------------------------------|----------------------------|-------------------------------|-------------------|----------------------------------------|--------------------------------------|
| 3 | Edit the value for the parameter       | Manual<br>Fronius_ExtOpt (lekc_testrack)                                                      | Guard<br>Stopp             | Stop<br>ed (2 of 2)           | (Speed 100%       | <u>ک</u> کر<br>(۵)                     |                                      |
|   | with the numeric pad and tap           | Fronius TPS Integrated - Edit Job: 8 -                                                        |                            |                               | Т                 | _ROB1                                  | ARC1                                 |
|   | OK.                                    | Program: 8, MIGStandard, 1.2mm, M21 Ar+                                                       | 18%CC                      | 02, G3Si                      | 1                 |                                        |                                      |
|   |                                        | Name                                                                                          | Value                      | Unit                          | 7 8               | 0                                      |                                      |
|   |                                        | feeder commandvalue                                                                           | 12                         | m/m                           | <u> </u>          |                                        |                                      |
|   |                                        | arclength correction                                                                          | -10                        | %                             | 4 5               | 6                                      | ->                                   |
|   |                                        | puls/dynamic correction                                                                       | -5                         |                               | 1 2               |                                        |                                      |
|   |                                        | weldingspeed                                                                                  | 35                         | cm/m                          | 1 2               | 3                                      |                                      |
|   |                                        | burnback correction                                                                           | 0.2                        |                               | 0 +/              |                                        |                                      |
|   |                                        | softstart                                                                                     | 0.34                       | m/m                           | -Limits           |                                        |                                      |
|   |                                        | inching speed                                                                                 | 10                         | m/m                           | Min:              | -0.2                                   |                                      |
|   |                                        | jobslope                                                                                      | 0                          | s                             | Max:              | 0.2                                    |                                      |
|   |                                        | Edit                                                                                          |                            |                               | ОК                | Са                                     | ncel                                 |
|   |                                        | Fronius<br>Interface                                                                          |                            |                               |                   |                                        |                                      |
|   |                                        | en1100000119                                                                                  |                            |                               |                   |                                        |                                      |
|   |                                        |                                                                                               |                            |                               |                   |                                        |                                      |
| 4 | Edit all values you wanted to          | ABB Manual<br>Fronius_ExtOpt (lekc_testrack)                                                  | Guard<br>Stopp             | Stop<br>ed (2 of 2)           | (Speed 100%       | کی کے<br>(٭                            | X                                    |
|   | change, then tap <b>OK</b> to save the | Fronius TPS Integrated - Edit Job: 8 -                                                        |                            |                               | т                 | _ROB1                                  | ARC1                                 |
|   | changes in the power source.           | Program: 8, MIGStandard, 1.2mm, M21 Ar+                                                       | 18%CC                      | 02, G3Si                      | 1                 |                                        |                                      |
|   |                                        | Name                                                                                          | Value                      | Unit                          |                   | min.                                   | max.                                 |
|   |                                        | feeder commandvalue                                                                           | 12                         | m/mir                         | i                 | 2                                      | 22                                   |
|   |                                        | arclength correction                                                                          | -10                        | %                             |                   | -30                                    | 30                                   |
|   |                                        | puls/dynamic correction                                                                       | -5                         |                               |                   | -5                                     | 5                                    |
|   |                                        |                                                                                               |                            |                               |                   | 0.1                                    | 100                                  |
|   |                                        | weldingspeed                                                                                  | 22                         | cm/mi                         | n                 | 0.1                                    |                                      |
|   |                                        | weldingspeed<br>burnback correction                                                           | <mark>22</mark><br>0       | cm/mi                         | n<br>-            | 0.1<br>0.2                             | 0.2                                  |
|   |                                        | weldingspeed<br>burnback correction<br>softstart                                              | 22<br>0<br>0.34            | cm/mir<br>m/mir               | ר<br>-<br>ו       | 0.1<br>0.2<br>0.5                      | 0.2<br>30                            |
|   |                                        | weldingspeed<br>burnback correction<br>softstart<br>inching speed                             | 22<br>0<br>0.34<br>10      | cm/mir<br>m/mir<br>m/mir      | n<br>-<br>1       | 0.1<br>0.2<br>0.5<br>0.5               | 0.2<br>30<br><u>30</u>               |
|   |                                        | weldingspeed<br>burnback correction<br>softstart<br>inching speed<br>jobslope                 | 22<br>0<br>0.34<br>10<br>0 | cm/mii<br>m/mir<br>m/mir<br>s | n<br>-<br>1       | 0.1<br>0.2<br>0.5<br>0.5<br>0.1        | 0.2<br>30<br><u>30</u><br>9.9        |
|   |                                        | weldingspeed<br>burnback correction<br>softstart<br>inching speed<br>jobslope<br>Edit         | 22<br>0<br>0.34<br>10<br>0 | cm/min<br>m/min<br>m/min<br>s | n<br>I<br>I<br>DK | 0.1<br>0.2<br>0.5<br>0.5<br>0.1<br>Can | 0.2<br>30<br><u>30</u><br>9.9<br>cel |
|   |                                        | weldingspeed<br>burnback correction<br>softstart<br>inching speed<br>jobslope<br>Edit<br>Edit | 22<br>0<br>0.34<br>10<br>0 | cm/mii<br>m/mir<br>m/mir<br>s | н<br>-<br>-<br>Ж  | -0.2<br>0.5<br>0.5<br>0.1<br>Can       | 0.2<br>30<br>9.9<br>cel              |

## Deleting a job

|   | Action                            | Info/illustra        | ation                           |                          |                        |            |      |       |
|---|-----------------------------------|----------------------|---------------------------------|--------------------------|------------------------|------------|------|-------|
| 1 | In the Job Manager, select the    |                      | Manual<br>Fronius_1robot (lekc_ | Guard<br>testrack) Stopp | Stop<br>ed (2 of 2) (5 | peed 100%) | 33   | X     |
|   | Job number from the list of jobs. | Fronius TPS Integra  | ated - Job Manager              |                          |                        | T_R        | OB1  | ARC1  |
|   |                                   | Job Name             |                                 | WF (m/min)               | min WF                 | max WF     | A    | v     |
|   |                                   | 1 Leo1               |                                 | 12                       | 12                     | 12         | 34   | 12.7  |
|   |                                   | 3 LargePulse         | Weld                            | 12                       | 9.6                    | 13.2       | 34   | 12.7  |
|   |                                   | 4 NewPulseV          | veld                            | 12                       | 9.6                    | 13.8       | 34   | 12.7  |
|   |                                   | 5 Job 5 upda         | ated                            | 16                       | 14.4                   | 19.2       | 34   | 12.7  |
|   |                                   | 6 Job_6              |                                 | 11.7                     | 11.7                   | 11.7       | 34   | 12.7  |
|   |                                   | 7 MyUpdated          | l_7                             | - 8                      | 7.2                    | 8.8        | 34   | 12.7  |
|   |                                   | Q LargeDulee         | Weld                            | 12                       | 9.6                    | 13.2       | 34   | 12.7  |
|   |                                   | Change Value         | ug                              | 15                       | 12                     | 18         | 34   | _12.7 |
|   |                                   | Delete               |                                 | 12                       | 10.8                   | 13.2       | 34   | 12.7  |
|   |                                   | Edit 🔻               | Update                          |                          |                        |            | Clos | e     |
|   |                                   | Fronius<br>Interface |                                 |                          |                        |            | R    | DB_1  |
|   |                                   | en1100000114         |                                 |                          |                        |            |      |       |
| 2 | Tap Edit and select Delete.       |                      |                                 |                          |                        |            |      |       |

## 6 Fronius Interface views

#### 6.2.1 The Monitor view

## 6.2 Monitor

## 6.2.1 The Monitor view

#### **Opening the Monitor view**

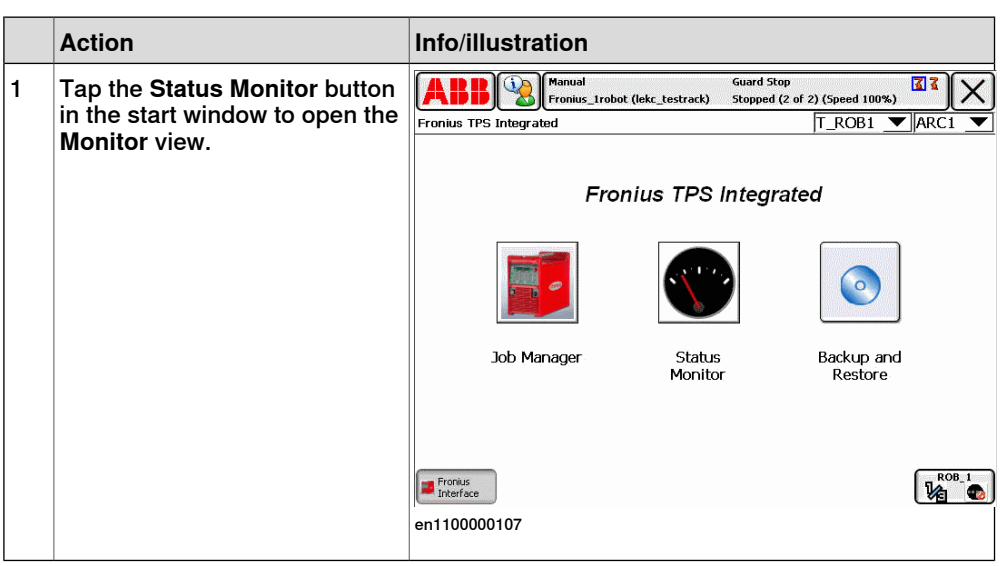

#### Monitor tabs

The Monitor view has two tabs, Runtime Data and I/O status.

#### **Runtime Data**

The **Runtime Data** tab displays one voltage meter, one current meter and one wire feed meter. They show values that are measured and returned by the power source.

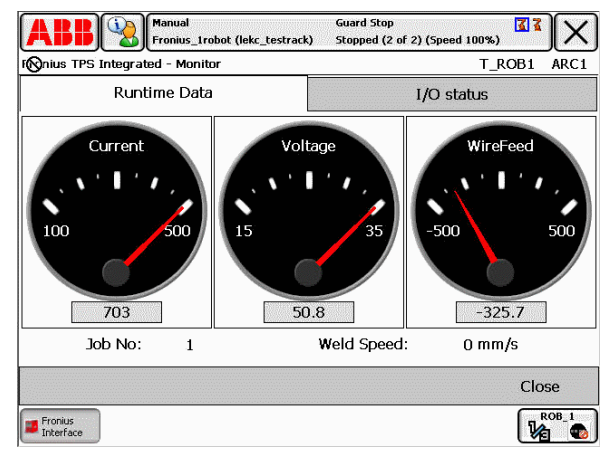

en1100000125

6.2.1 The Monitor view Continued

I/O status

The I/O status tab displays the status of the I/O signals between the robot controller and the power source.

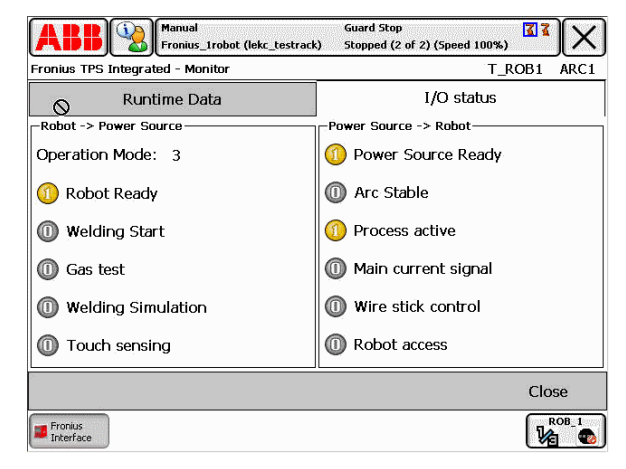

en1100000126

## 6 Fronius Interface views

6.3.1 The backup and restore function

## 6.3 Backup and Restore

## 6.3.1 The backup and restore function

#### About backup and restore

The backup and restore function is used to back up the parameters of all the used jobs in a specified XML file and to restore all the jobs from a specified XML file.

Creating a backup of the current jobs

|   | Action                                                                                                    | Info/illustration                                                                                                    |
|---|----------------------------------------------------------------------------------------------------|----------------------------------------------------------------------------------------------------|
| 1 | Tap the <b>Backup and Restore</b><br>button in the start window to<br>open the <b>Backup and Restore</b><br>view. | ABB       Manual       Guard Stop       Image: Constraint of the storage of the storage of the sto |
|   |                                                                                                    | Job Manager Status Backup and<br>Monitor Restore                                                                                                    |
|   |                                                                                                    | en1100000107                                                                                                    |
| 2 | Tap Backup Jobs.                                                                                                  | Manual         Guard Stop         T           Fronius_trobot (lekc_testrack)         Stopped (2 of 2) (Speed 100%)         X           Fronius TPS Integrated - Backup and Restore         T_ROB1         ARC1                                                                                                    |
|   |                                                                                                    | Backup Jobs Restore Jobs                                                                                                    |
|   |                                                                                                    | Close                                                                                                    |
|   |                                                                                                    | en1100000127                                                                                                    |

# 6.3.1 The backup and restore function *Continued*

|   | Action                                                                                                    | Info/illustration |
|---|----------------------------------------------------------------------------------------------------|-------------------|
| 3 | A default file for saving the<br>backup is suggested. To select<br>another file, tap <b>ABC</b> .<br>Tap <b>Backup</b> to start the backup<br>process to the selected file. | Backup file:      |
|   |                                                                                                    | Backup Cancel     |

## Restoring a backup of jobs

|   | Action                                                                                                    | Info/illustration                                                                                                    |
|---|----------------------------------------------------------------------------------------------------|----------------------------------------------------------------------------------------------------|
| 1 | In the Backup and Restore<br>view, tap Restore Memory<br>Channels.                                                                                                    | Monual         Guard Stop         I I           Fronius_Irobot (lekc_testrack)         Stopped (2 of 2) (Speed 100%)         I I           Fronius TPS Integrated - Backup and Restore         T_ROB1         ARC1                                                                                                    |
|   |                                                                                                    | Backup Jobs Restore Jobs                                                                                                    |
|   |                                                                                                    | Close                                                                                                    |
| 2 | A default file to restore from is<br>suggested. To select another<br>file, tap <b>ABC</b> .<br>Tap <b>Restore</b> to start the restor-<br>ing process from the selected<br>file. | Manual       Guard Stop       I and the construction of the construction of t |
|   |                                                                                                    | -File to restore from:<br>/hda0/BACKUP/backupFile.xml<br>ABC                                                                                                    |
|   |                                                                                                    | Restore Cancel                                                                                                    |
|   |                                                                                                    | en1100000129                                                                                                    |

This page is intentionally left blank

# 7 Fronius error codes

#### Overview

Any weld errors that originates from the Fronius welder is presented as an event log message on the FlexPendant and in RobotStudio. The title is *110473 Weld Equipment Error*. The error message read from the Fronius Welder is presented in the format: ErrorCode ErrorText.

| Event Log - Event Message                                      |                     |  |
|----------------------------------------------------------------|---------------------|--|
| Event Message 110473                                           | 2006-10-05 16:37:37 |  |
| Weld Equipment Error                                           |                     |  |
| Description<br>Task: T_ROB1<br>/ModuleR1S2/ProgStn2/ArcLEnd/79 |                     |  |
| Error: 30 Wirefeed error<br>(format: ErrorCode ErrorText)      |                     |  |
| Actions<br>Check the Power Source.                             |                     |  |
| Next Previous                                                  | ОК                  |  |

xx1500000450

#### Error codes

| Error-<br>Code | ErrorText                                            |
|----------------|------------------------------------------------------|
| 0              | Power Source is OK                                   |
| 1              | No Program                                           |
| 2              | Over-temperature in secondary circuit of the machine |
| 3              | Over-temperature in secondary circuit of the machine |
| 4              | Over-temperature in secondary circuit of the machine |
| 5              | Over-temperature in primary circuit of the machine   |
| 6              | Over-temperature in primary circuit of the machine   |
| 7              | Over-temperature in primary circuit of the machine   |
| 8              | Over-temperature in primary circuit of the machine   |
| 9              | Over-temperature in primary circuit of the machine   |
| 10             | Over-temperature in primary circuit of the machine   |
| 11             | Temperature sensor fault                             |
| 12             | Temperature sensor fault                             |
| 13             | Temperature sensor fault                             |

#### Continued

| Error-<br>Code | ErrorText                               |
|----------------|-----------------------------------------|
| 14             | Temperature sensor fault                |
| 15             | Temperature sensor fault                |
| 16             | Temperature sensor fault                |
| 17             | DSP error                               |
| 18             | DSP error                               |
| 19             | DSP error                               |
| 20             | DSP error                               |
| 21             | DSP error                               |
| 22             | HOST error                              |
| 23             | HOST error                              |
| 24             | HOST error                              |
| 25             | HOST error                              |
| 26             | HOST error                              |
| 27             | HOST error                              |
| 28             | Cooling unit temp sensor bad            |
| 29             | DSP error                               |
| 30             | Fault in wirefeeding system             |
| 31             | HOST error                              |
| 32             | HOST error                              |
| 33             | Over-temperature in the control circuit |
| 34             | Temperature sensor fault                |
| 35             | DSP error                               |
| 36             | DSP error                               |
| 37             | HOST error                              |
| 38             | Robot not ready                         |
| 39             | Flow watchdog                           |
| 40             | The licence key is faulty               |
| 49             | Phase failure                           |
| 50             | Intermediate circuit-balance error      |
| 51             | Intermediate circuit undervoltage       |
| 52             | Intermediate circuit overvoltage        |
| 53             | Ground (earth) fault                    |
| 54             | Wire stick control                      |
| 55             | Ignition time-out                       |
| 56             | Out of welding wire                     |
| 57             | Gas pressure error                      |
| 58             | Arc Break Fault                         |

Continued

| Error-<br>Code | ErrorText                                              |
|----------------|--------------------------------------------------------|
| 59             | Secondary overvoltage                                  |
| 60             | SITRE1A has activated the safety cut-out               |
| 61             | DSP detected several unwanted arcs in quick succession |
| 62             | TP08 overtemperature                                   |
| 63             | Interface fault                                        |
| 64             | Faulty cooling unit temperature sensor                 |
| 65             | Overtemperature in cooling system                      |
| 66             | JobMaster overtemperature                              |
| 67             | Jobmaster temperature sensor faulty                    |
| 68             | Secondary safety cut-out                               |
| 69             | Illegal mode change during welding                     |
| 70             | Digital gas sensor error                               |
| 71             | Limit Error                                            |
| 72             | Configuration change                                   |
| 73             | Host computer not found                                |
| 74             | Internal dummy for the Touchsensing display on the RCU |
| 75             | MMArc error                                            |
| 77             | Motor overcurrent                                      |
| 78             | Emergency stop                                         |
| 79             | VRD error Limitation of open-circuit voltage           |
| 80             | Wirefeeder error                                       |
| 100            | HOST error                                             |
| 101            | HOST error                                             |
| 102            | HOST error                                             |
| 103            | HOST error                                             |
| 104            | HOST error                                             |
| 105            | HOST error                                             |
| 106            | HOST error                                             |
| 107            | HOST error                                             |
| 108            | HOST error                                             |
| 109            | HOST error                                             |
| 110            | HOST error                                             |
| 150            | No power at welder                                     |

This page is intentionally left blank

# Index

arc welding system, 51

#### В

backup, 60 Beckhoff, 15

## С

creating job, 55 current meter, 58

#### D

deleting job, 57 DeviceNet system parameters, 21

#### Ε

editing job, 56 error codes, 63 EtherNet/IP system parameters, 26

#### G

gas information, 54

#### I

I/O status, 59 Installation Manager, 19 interface modes, 31

## J

job create, 55 delete, 57 edit, 56 job list, 54 Job Manager, 53 Job Mode, 33 Job Mode with Correction, 34

## L

Limitations, 49

#### Μ

manuals referred to, 7 material information, 54 Monitor, 58

## Ρ

Power out of Range, 38 power sources supported, 49 prerequisites, 19 Program Mode, 36

## R

references, 7 restore, 61 robot selection, 51 runtime data, 58

## S

safety, 11 selecting arc welding system, 51 selecting robot, 51 signal status, 59 supported power sources, 49 synergic lines, 54 system parameters DeviceNet, 21 EtherNet/IP, 26

## т

**TCP Speed Control, 38** 

## U

update job list, 54 update synergic lines, 54

#### V

voltage meter, 58

#### W

wire dimension information, 54 wire feed meter, 58

# Contact us

ABB AB **Discrete Automation and Motion** Robotics S-721 68 VÄSTERÅS, Sweden Telephone +46 (0) 21 344 400

ABB AS, Robotics **Discrete Automation and Motion** Nordlysvegen 7, N-4340 BRYNE, Norway Box 265, N-4349 BRYNE, Norway Telephone: +47 51489000

ABB Engineering (Shanghai) Ltd. No. 4528 Kangxin Hingway PuDong District SHANGHAI 201319, China Telephone: +86 21 6105 6666

www.abb.com/robotics

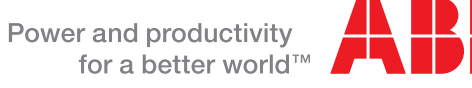

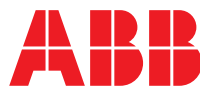